| 06:20:07       1       Classmaker is not:         is a calendar<br>based       1. To do list software. These software<br>planning tool<br>for teachers       1. To do list software. These software<br>assignment to keep track of open tasks. They<br>assignment to keep track of open tasks. They<br>assignment to keep track of open tasks. They<br>assignment to keep track of open tasks. They<br>assignment to keep track of open tasks. They<br>assignment to keep track of open tasks. This is not<br>that's what<br>teachers         iteachers       what Classmaker open tasks. They<br>assignment to keep track of open tasks. This is not<br>teachers         what waters       what Classmaker open tasks as a brainstorm and<br>bend bend to they they they they<br>are generating the tasks as a brainstorm and<br>teacher assignment to forder.         who wants to<br>plan athead       2. Project management software. These<br>software packages assume that task<br>completion in the future is dependent upon<br>earlier task completion now (critical path<br>planning). They are also devoted to keeping<br>track of resource utilization, particularly the<br>manapower to complete a job. Consequently,<br>users of these packages speel tots of time<br>generating GANTT chars and to do list of a<br>workers. While Classmaker does produce a<br>daily to b list and has collised for<br>workers. While Classmaker does produce a<br>daily to b list and has completed printical path<br>functionally (Jomp and Shore functions) it<br>workers. While Classmaker does produce a<br>daily to user any track of minute by minute.         So what is Classmaker operational to some functions of the<br>subjects) running consurrently that you need to<br>keep track of minute by minute.         So what is Classmaker does produce a<br>dadressed. For taschers, do tagende<br>of Subjects. These are presented clongside<br>your Long Tem Plan to est                                                                                                    | Date     | Unit        | Lesson Name | Introduction    | Development                                        | Closure | Resources |
|----------------------------------------------------------------------------------------------------|----------|-------------|-------------|-----------------|----------------------------------------------------|---------|-----------|
| Introductio       Preface       is a calendar         n       1. To do list software. These software         packages use list prioritization and user         add project       packages use list prioritization and user         manager       upon unit completed. They are also reactive,         assume that a task will be continually acted       assuming that an outside agency eg. customer         main to keep the software in the software       the software active,         assuming that an outside agency eg. customer       the software packages sum that an outside agency eg. customer         with out with the software backages sum that as the ord       the software packages sum that as the ord         with out with the software backages assume that task       completion in the future is dependent upon         centric view       of resource utilization, particularly the mean ord task of the world.         plan shead       using a centre software packages spend lots of little software. These software packages spend lots of little software packages spend lots of little software packages spend lots of little software.         vector the world.       the world.       the software packages spend lots of little software.         vector the world.       the world.       the software packages spend lots of little software.         vector the world.       the world.       the software packages spend lots of little software packages spend lots of little software.                                                                                                    | 05/20/07 | 1           | UG -        | Classmaker      | Classmaker is not:                                 |         |           |
| n       based       1. To do list software. These software         planning tool       for teachers       assignment to keep track of open tasks. They assignment to include agency e.g. customer teachers         and project       assume that a task will be continuelly acted       upon until completed. They are also reactive, assignment to include agency e.g. customer         that's what       what classmaker does. It assumes that YOU teachers       that's what         that's what       what classmaker does. It assumes that YOU teachers         that so used       they software. These software. These software packages assume that task completion in the software packages assume that task completion in the software packages assume that task completion in the software packages assume that task completion in the source utilization, particularly the manpower to complete a job. Consequently, users of these packages spend lots of time generating GAWT charts and to o lists for workers. While Classmaker does produce ather that software has what Woll are the manpower and that you have many "title" project in cademic.         subjects       yun have many "title" project inclassion that you need to keep ing instrained they minute.         So what is Classmaker?       1. Classmaker?         1. Classmaker is a PLANNING tool first and foremost. A vital element to forward planing inst geing to be much use if you've forgotten to accound to a manger activity. Entire is completed on the completion in the service of course, this means curriculum coveraga. But in any kind of project there will be various major categories of activity that need to be addressee to for sothere of a course of a stof                                                                                                    |          | Introductio | Preface     | is a calendar   |                                                    |         |           |
| <ul> <li>planning tool</li> <li>packages use list prioritization and user</li> <li>for teachers</li> <li>and project</li> <li>and project</li> <li>assume that a task will be continually acted</li> <li>assuming that an outside agency eq. customer</li> <li>taachers</li> <li>that what</li> <li>complaints is generating the tasks. This is not</li> <li>tready are generating the tasks as a brainstorm and</li> <li>the using the calendars to bring them into</li> <li>town kind of order.</li> <li>assume that a task will be calendars to bring them into</li> <li>completion in the future is dependent upon</li> <li>centric view</li> <li>of the world.</li> <li>2. Project management coftware. These</li> <li>calendar</li> <li>centric view</li> <li>of the world.</li> <li>the varies of the state as a statistication of the state as a statistication of the world.</li> <li>the varies of these packages speel of tasks as the advisorial path</li> <li>planning). They are also devoted to keeping</li> <li>tract of resource daycages speel of too for the generating the tasks as the advisorial path</li> <li>planning. They are also devoted to keeping</li> <li>tract of resource daycages speel of too for the generating the tasks as the advisorial path</li> <li>functionality (Bump and Shoe (Luctions) it assumes that YOU are the manpower and that</li> <li>you have many "titt" project (acadomic asubjects) running concurrently that you need to keep track of minute by minute.</li> <li>So what is Classmaker does are presented alongide</li> <li>your Long Term Plan to ensure that over a reasonable time frame everyfling is a addressed. For teachers, of course, this means curriculum coverage. But any displant and project there will be various major categories of activity that need to be addressed concurrently rather that dependently and using the subject concept of subjects. These are presented alongide</li> <li>your Long Term Plan to ensure that you THINK using calendars NT is the addressed. For teachers, of course, his means the run with that address of</li></ul>                                                                                                    |          | n           |             | based           | 1. To do list software. These software             |         |           |
| and project assume that task will be continually acted upon until completed. They are also reactive, assuming that a task will be continually acted upon until completed. They are also reactive, that's what the charter will be actinually acted to uside agency e.g. customer complaints is generating the tasks as a brainstom and the used by anybody who wants to plan anead using a complexion in the future is dependent upon tasks. This is not what so plan anead using a complexion in the future is dependent upon complexion in the future is dependent upon and these packages aspend lots of time generating GAMT Future is an interpret in the set of the work is a summer that a structure of the upon and the structure is dependent in the future is a complexion of the upon and the structure is a summer is a summer in the upon end to keep track of minute by minute. So what is classmaker? 1. Classmaker is a PLANNING tool first and foremost. A vital element to forward planning is a diversed. For teachers, of course, this meas curriculum coverage. But any kind of an indiverse is a diversed. For teachers, of course, this meas curriculum coverage. At any dependent is and indiverse is subject. These are subset to be reacting is a diversed. For teachers, of course, this measure is a subject is a subject. Course with any kind of project there is subject is of reacourse.                                                                                                    |          |             |             | planning tool   | packages use list prioritization and user          |         |           |
| and project<br>managers<br>(because<br>(because<br>that's what<br>classmaker does. It assumes that YOU<br>really are it<br>taachers<br>by anybot<br>by anybot<br>who<br>plan abead<br>can be used<br>by anybot<br>by anybot<br>who<br>down<br>of the world.<br>2. Project management software. These<br>calendar<br>centric view<br>of the world.<br>2. Project management software. These<br>sature assume that task<br>completion in the tuture is dependent upon<br>centric view<br>of the world.<br>3. Project management software task<br>completion in the tuture is dependent upon<br>centric view<br>of the world.<br>5. Status assume that task<br>completion in the tuture is dependent upon<br>centric view<br>of the world.<br>5. Status assume that task<br>completion in the tuture is dependent upon<br>centric view<br>of the world.<br>5. Status assume that task<br>completion in the tuture is dependent upon<br>centric view<br>of the part of the status as a tabut<br>planning). They are also devoted to keeping<br>track of rescure utilization, particularly the<br>manpower to complete a job. Consequently,<br>users of these packages spend to sto fine<br>generating GANIT charts and to do lists for<br>workres. While Classmaker does produce a<br>daily to do list and has rudimentary critical path<br>functionality (Bump and Shove functions) it<br>assumes that YOU are the manpower and that<br>you have many "title" projects (academic<br>subjects) running concurrently that you need to<br>keep track of minute by minute.<br>So what is Classmaker?<br>1. Classmaker are presented alongside<br>your Long Term Plan to ensure that over a<br>reasonable time frame everything is a<br>addressed. For teachers, of course, this<br>means curriculum coverage. But in any kind of<br>project there will be various major categories of<br>activity that need to be addressed concurrently<br>rather than dependently and using the subject<br>concorpt thes are less likely to be forgotten.<br>2. Classmaker assumes that you THINK<br>using calendars NOT lists. What Classmaker<br>does is present you with blark classmaker<br>does is present you with blark classmaker<br>does is present you with blark classmaker<br>does is present you with blark classmaker<br>does is present you with |          |             |             | for teachers    | assignment to keep track of open tasks. They       |         |           |
| <ul> <li>managers</li> <li>upon unit completed. Iney are also reactive,</li> <li>bacause</li> <li>that's what</li> <li>complaints is generating the tasks. This is not</li> <li>teachers</li> <li>that classmaker does. It assumes that YOU</li> <li>really are) It</li> <li>are generating the tasks as a branstorm and</li> <li>then using the claindars to bring them into</li> <li>by anybody</li> <li>who wants to</li> <li>plan ahead</li> <li>C. Project management software. These</li> <li>both of order.</li> <li>who wants to</li> <li>plan ahead</li> <li>C. Project management software. These</li> <li>centric view</li> <li>centric view</li></ul>                                                                                                    |          |             |             | and project     | assume that a task will be continually acted       |         |           |
| <ul> <li>(because has what leachers has have a summer share of the summer share of the same share of the summer share of the same share of the summer share of the same share of the same share of the same share of the same share of the same share of the same share of the same share of the same share of the same share of the same share of the same share of the s</li></ul>                                                                                                    |          |             |             | managers        | upon until completed. They are also reactive,      |         |           |
| <ul> <li>Intels wind:</li> <li>Iteration and the second second se</li></ul>                                                                                                    |          |             |             | (because        | assuming that an outside agency eg. customer       |         |           |
| <ul> <li>Industrian of the case of the second second s</li></ul>                                                                                                    |          |             |             | teachers        | what Classmaker does. It assumes that VOLL         |         |           |
| <ul> <li>by anybody<br/>who wants to<br/>plan a head<br/>using a<br/>calendar<br/>centric view<br/>of the world.</li> <li>Project management software. These<br/>software packages assume that task<br/>completion in the future is dependent upon<br/>earlier task completion now (critical path<br/>planning). They are also devoted to keeping<br/>track of resource utilization, particularly the<br/>manpower to complete a job. Consequently,<br/>users of these packages spand lots of time<br/>generating GANTT charts and to do lists for<br/>workers. While Classmaker does produce a<br/>daily to do list and has rudimentary critical path<br/>functionality (Bump and Showe functions) it<br/>assumes that YOU are the manpower and that<br/>you have many Title 'projects (sacademic<br/>subjects) running concurrently that you need to<br/>keep track of mixet by minute.</li> <li>So what is Classmaker?</li> <li>Classmaker is a PLANNING tool first and<br/>foremost. A vital element to forward planning<br/>is covering all your bases. Your planning lisht<br/>going to be much use if you've forgotten to<br/>account for a major activity. Enter the concept<br/>of Subjects. These are presented alongside<br/>your Long Tem Plan to ensure that over a<br/>reasonable time frame everything is<br/>addressed. For teachers, of course, this<br/>means curriculum coverage. But in any kind of<br/>activity that need to be addressed concurrently<br/>rather than dependently and using the subject<br/>concept these are less likely to be forgotten.</li> <li>Classmaker sort satures that you THINK<br/>using calendars NOT lists. What Classmaker<br/>does is present you with blank calendars, that<br/>your day! Once your calendar is full that's the<br/>there's notifie further to ad. It's amazing<br/>how stress free this approach to planning liter<br/>your cale an evel esson plan.</li> </ul>                                                                                                    |          |             |             | really are)! It | are generating the tasks as a brainstorm and       |         |           |
| by anybody<br>who wants to<br>plan ahead<br>calendar       some kind of order.         calendar       2. Project management software. These<br>software packages assume that task<br>completion in the future is dependent upon<br>earlier task completion on (critical path<br>planning). They are also devoted to keeping<br>track of resource utilization, particularly the<br>manpover to complete a job. Consequently,<br>users of these packages spend lots of time<br>generating GANT charts and to do lists for<br>workers. While Classmaker does produce a<br>daily to do list and has rudimentary critical path<br>functionality (Bump and Shove functions) it<br>assumes that VOU are the manpover and that<br>you have many 'fittle' projects (scademic<br>subjects) running concurrently that you need to<br>keep track of minute by minute.         So what is Classmaker is a PLANNING tool first and<br>foremost. A vital element to forward planning<br>is covering all your bases. Your planning isint<br>going to be much use if you've forgothen to<br>account for a major activity. Enter the concept<br>of Subjects) These are presented alongside<br>your Long Term Plan to ensure that over a<br>reasonable time frame everything is<br>addressed. For teachers, of ourse, this<br>means curriculum coverage. But ny kind of<br>project there will be vanous major categories of<br>activity that need to be addressed concurrently<br>rather than dependently and using the subject<br>concept these are less likely to be forgothen.         2. Classmaker assumes that you THINK<br>using calendars NOT lists. What Classmaker<br>does is present you with blank calendars, that<br>your dayl Once your calendar is full that's it -<br>there's nothing further 1 add. It's anazing<br>how stress free this approach to planning is.<br>You can see the unallocated time remaining<br>literally disappearing before your eyes each<br>time your calendar a new lesson plan.                                                                                                    |          |             |             | can be used     | then using the calendars to bring them into        |         |           |
| who wan's to<br>plan a head<br>using a<br>calendar<br>centric view<br>of the world.       2. Project management software. These<br>software packages assume that task<br>completion in the future is dependent upon<br>earlier task completion now (critical path<br>planning). They are also devoted to keeping<br>track of resource utilization, particularly the<br>manpower to complete a job. Consequently,<br>users of these packages spend lots of time<br>generating (GANTT charts and to do lists for<br>workers. While Classmaker does produce a<br>dally to do list and has rudimentary critical path<br>functionality (Bump and Shove functions) it<br>assumes that YOU are the manpower and that<br>you have many "little" projects (academic<br>subjects) running concurrently that you need to<br>keep track of minute by minute.         So what is Classmaker is a PLANNING tool first and<br>foremost. A vital element to forward planning<br>is covering all your bases. Your planning isn't<br>going to be much use if you've forgotten to<br>account for a major activity. Enter the concept<br>of Subjects. These are presented alongide<br>your Long Term Plan to ensure that over a<br>reasonable time frame everything is<br>addressed. For teachers, of course, this<br>means curriculum coverage. But in any kind of<br>project these are less likely to be forgotten.         2. Classmaker assumes that you THINK<br>using calendars NOT lists. What Classmaker<br>does is present you with blank calendars, that<br>your full <i>y</i> . After all there's only 24 hours in<br>your dayl Once your calendar is that's it -<br>there's nothing further out add. It's amazing<br>how stress free this approach to planning is.<br>You can ase the unallocated time remaining<br>literally disappearing before your eyes each<br>time you create a new tesson blan.                                                                                                    |          |             |             | by anybody      | some kind of order.                                |         |           |
| plan ahead       2. Project management software packages assume that task         calendar       completion in the future is dependent upon         centric view       ordinate packages assume that task         completion in the future is dependent upon       earlier task completion now (critical path         planning). They are also devoted to keeping       track of resource utilization, particularly the         manpower to complete a job. Consequently,       users of these packages spend lots of time         generating GANTT charts and to do lists for       workers. While Classmaker does produce a         daily to do list and has rudimentary critical path       functionality (Bump and Shove functions) it         assumes that YOU are the manpower and that       you have many "little" projects (academic         subjects) running concurrently that you need to       keep track of minute by minute.         So what is Classmaker is a PLANNING tool first and       foremost. A vital element to forward planning ist         going to be much use if you've forgotten to       account for a major activity. Enter the concept         of Subjects. These are presented alongside       your Long Term Plan to ensure that over a         reasonable time frame everything is       addressed. For teachers, of course, this         means and dependently and using the subject       concept these are less likely to be forgotten.         2. Classmaker assumes that you THINK       using                                                                                                    |          |             |             | who wants to    |                                                    |         |           |
| <ul> <li>using a calendar completion in the future is dependent upon comtric view of the world. They are also devoted to keeping track of resource utilization, particularly the manyower to complete a job. Consequently, users of these packages spend lots of time generating GANTT charts and to do list for workers. While Classmaker does produce a dally to do list and has rutimeny ortical path functionality (Bump and Shove functions) it assumes that YOU are the manyower and that you have many "little" projects (academic subjects) running concurrently that you have many "little" projects (academic subjects) running concurrently that you need to keep track of minute by minute.</li> <li>So what is Classmaker?</li> <li>Classmaker is a PLANNING tool first and foremost. A vital element to forward planning isn't going to be much use if you've forgotien to account for a major activity. Enter the concept of Subjects. These are presented alongside your Long Term Plan to ensure that over a reasonable time frame everything is addressed. For teachers, of course, this means currently many kind of project there will be various major categories of activity that need to be addressed concurrently rather the oncept of subjects. These are less likely to be forgotten.</li> <li>Classmaker assumes that you THINK using calendars NOT lists. What Classmaker does is presented alongside your Long Term Plan to ensure that over a reasonable time frame everything is addressed concurrently rather than dependently and using the subject concept here will be various major categories of activity that need to be addressed concurrently rather than dependently and using the subject concept here so in 24 hours in your day! Once your calendars that you filter ally disappearing before your ges each there's only 24 hours in your day! Once your calendars that you filter ally disappearing before your ges each time you calea a may lister so only 24 hours in your day! Once your caleandars before your ges each time you create a new tesson blan.</li> </ul>                                                                                                    |          |             |             | plan ahead      | 2. Project management software. These              |         |           |
| <ul> <li>calendar</li> <li>completion in the tuture is dependent upon</li> <li>earlier task completion now (critical path<br/>planning). They are also devoted to keeping<br/>track of resource utilization, particularly the<br/>mapower to complete a job. Consequently,<br/>users of these packages spend lots of time<br/>generating GANTT charts and to do lists for<br/>workers. While Classmaker does produce a<br/>daily to do list and has rudimentary critical path<br/>functionality (Bump and Shove tructions) it<br/>assumes that YOU are the manpower and that<br/>you have many "little" projects (academic<br/>subjects) running concurrently that you need to<br/>keep track of minute by minute.</li> <li>So what is Classmaker?</li> <li>Classmaker is a PLANNING tool first and<br/>foremost. A vital element to forward planning<br/>is covering all your bases. Your planning isn't<br/>going to be much use if you've forgotten to<br/>account for a major activity. Enter the concept<br/>of Subjects. These are presented alongside<br/>your Long Term Plan to ensure that over a<br/>reasonable time frame everything is<br/>addressed. For teachers, of course, this<br/>means curriculum coverage. But in any kind of<br/>project there will be various major categories of<br/>activity that need to be addressed concurrently<br/>rather than dependently and using the subject<br/>concept these are less likely to be forgotten.</li> <li>Classmaker NOT lists. What Classmaker<br/>does is present you with blank calendars, that<br/>you filu p. After all there's only 24 hours in<br/>your day! Once your calendar is full that's it -<br/>there's nohing further to add. It's amazing<br/>how stress free this approach to planning is.<br/>You can see the unallocated time remaining<br/>literally disappearing before your yees each<br/>time you create a new lesson plan.</li> </ul>                                                                                                    |          |             |             | using a         | software packages assume that task                 |         |           |
| <ul> <li>beline voids</li> <li>of the world.</li> <li>of the world.</li> <li>planning). They are also devided to keeping track of resource utilization, particularly the manpower to complete a job. Consequently, users of these packages spend lots of time generating GANT charts and to do lists for workers. While Classmaker does produce a daily to do list and has rudimentary oritical path functionality (Bump and Shove functions) it assumes that YOU are the manpower and that you have many "little" projects (academic subjects) running concurrently that you need to keep track of minute by minute.</li> <li>So what is Classmaker?</li> <li>Classmaker is a PLANNING tool first and foremost. A vital element to forward planning is covering all your bases. Your planning isn't going to be much use if you've forgotten to account for a major activity. Enter the concept of Subjects. These are presented alongside your Long Term Plan to ensure that over a reasonable time frame everything is addressed. For teachers, of course, this means curriculum coverage. But in any kind of project three will be various major categories of activity that need to be addressed concurrently trather than dependently and using the subject concept these are less likely to be forgotten.</li> <li>Classmaker NOT lists. What Classmaker does is present you with blank calendars, that you fillup. Atter all there's only 24 hours in your day! Once your calendar is full that's it there's to hy 24 hours in your day! Once your calendar is full that's it. There's noting 24 hours in your day! Once your calendaries to that any time of project these with blank calendars, that you fillup. Atter all there's only 24 hours in the planning is. You can be the wallocated time remaining literally disappearing before your eyes each time you create a new lesson plan.</li> </ul>                                                                                                    |          |             |             | calendar        | completion in the future is dependent upon         |         |           |
| <ul> <li>O' the Wold.</li> <li>Dealting?</li> <li>Track of resource utilization, particularly the manpower to complete a job. Consequently, users of these packages spend lots of time generating GANTT charts and to do lists for workers. While Classmaker does produce a daily to do list and has rudimentary critical path functionality (Bump and Shove functions) it assumes that YOU are the manpower and that you have many 'little' projects (lacademic subjects) running concurrently that you need to keep track of minute by minute.</li> <li>So what is Classmaker?</li> <li>Classmaker is a PLANNING tool first and foremost. A vital element to forward planning is covering all your bases. Your planning isn't going to be much use if you've forgotten to account for a major activity. Enter the concept of Subjects. These are presented alongside your Long Term Plan to ensure that over a reasonable time frame everything is addressed. For teachers, of course, this means curriculum coverage. But in any kind of project there will be various major categories of activity that need to be addressed concurrently rather than dependently and using the subject.</li> <li>Classmaker assumes that you THINK using calendars NOT lists. What Classmaker does is present you with blank calendars, that you fill up. After all there's only 24 hours in your dayl Once your calendars is full tharts it there's noting further to add. It's amazing how stress free this approach to planning is. You carse are we lesson blan.</li> </ul>                                                                                                    |          |             |             | of the world    | planning) They are also devoted to keeping         |         |           |
| <ul> <li>manpower to complete a job. Consequently, users of these packages spend lots of time generating GANT charts and to do lists for workers. While Classmaker does produce a daily to do list and has rudimentary critical path functionality (Bump and Shove functions) it assumes that YOU are the manpower and that you have many "little" projects (academic subjects) running concurrently that you need to keep track of minute by minute.</li> <li>So what is Classmaker?</li> <li>Classmaker is a PLANNING tool first and foremost. A vital element to forward planning is covering all your bases. Your planning isn't going to be much use if you've forgotten to account for a major activity. Enter the concept of Subjects. These are presented alongside your Long Term Plan to ensure that over a reasonable time frame everything is addressed. For teachers, of course, this means curriculum coverage. But in any kind of project three will be various major categories of activity that need to be addressed concurrently rather than dependently and using the subject concept these are less likely to be forgotten.</li> <li>Classmaker assumes that you THINK using calendars NOT lists. Mynat Classmaker does is present you with blank calendars, that you fill up. After all there's only 24 hours in your day 24 nores in your day 24 nores in your day 24 nores in your day 24 nores in your day 24 nores in your case and environ before your calendar is full that's it there's nothing further to add. It's amazing how stress free this approach to planning is. You case the unallocated time remaining literally disappearing before your ese seach time you rese are less noted.</li> </ul>                                                                                                    |          |             |             |                 | track of resource utilization particularly the     |         |           |
| <ul> <li>users of these packages spend lots of time<sup>2</sup><br/>generating GANT charts and to do lists for<br/>workers. While Classmaker does produce a<br/>daily to do list and has rudimentary critical path<br/>functionality (Bump and Shove functions) it<br/>assumes that YOU are the manpower and that<br/>you have many "little" projects (academic<br/>subjects) running concurrently that you need to<br/>keep track of minute by minute.</li> <li>So what is Classmaker?</li> <li>1. Classmaker is a PLANNING tool first and<br/>foremost. A vital element to forward planning<br/>is covering all your bases. Your planning isn't<br/>going to be much use if you've forgotten to<br/>account for a major activity. Enter the concept<br/>of Subjects. These are presented alongside<br/>your Long Tem Plan to ensure that over a<br/>reasonable time frame everything is<br/>addressed. For teachers, of course, this<br/>means curriculum coverage. But in any kind of<br/>project there will be various major categories of<br/>activity that need to be addressed concurrently<br/>rather than dependently and using the subject<br/>concept these are less likely to be forgotten.</li> <li>2. Classmaker assumes that you THINK<br/>using calendars NOT lists. What Classmaker<br/>does is present you with blank calendars, that<br/>you fill up. After all there's only 24 hours in<br/>your day! Once your calendar is full that's it -<br/>there's nothing further to add. It's amazing<br/>how stress free this approach to planning is.<br/>You can see the unallocated time remaining<br/>literally disappearing before your eyes each<br/>time you create a new lesson plan.</li> </ul>                                                                                                    |          |             |             |                 | manpower to complete a job. Consequently.          |         |           |
| generating GANTT charts and to do lists for<br>workers. While Classmaker does produce a<br>daily to do list and has rudimentary critical path<br>functionality (Bump and Shove functions) it<br>assumes that YOU are the manpower and that<br>you have many "little" projects (academic<br>subjects) running concurrently that you need to<br>keep track of minute by minute.<br>So what is Classmaker?<br>1. Classmaker is a PLANNING tool first and<br>foremost. A vital element to forward planning<br>is covering all your bases. Your planning isn't<br>going to be much use if you've forgotten to<br>account for a major activity. Enter the concept<br>of Subjects. These are presented alongside<br>your Long Term Plan to ensure that over a<br>reasonable time frame everything is<br>addressed. For teachers, of course, this<br>means curriculum coverage. But in any kind of<br>project there will be various major categories of<br>activity that need to be addressed concurrently<br>rather than dependently and using the subject<br>concept these are less likely to be forgotten.<br>2. Classmaker assumes that you THINK<br>using calendars NOT lists. What Classmaker<br>does is present you with blank calendars, that<br>you fill up. After all there's only 24 hours in<br>your day Once your calendar is it -<br>there's nothing further to add. It's amazing<br>how stress free this approach to planning is.<br>You can as et the unallocated time remaining<br>literally disappearing before your eyes each<br>time you create a new lesson olan.                                                                                                    |          |             |             |                 | users of these packages spend lots of time         |         |           |
| <ul> <li>workers. While Classmaker does produce a daily to do list and has rudimentary critical path functionality (Bump and Shove functions) it assumes that YOU are the manpower and that you have many "little" projects (academic subjects) running concurrently that you need to keep track of minute by minute.</li> <li>So what is Classmaker?</li> <li>1. Classmaker is a PLANNING tool first and foremost. A vital element to forward planning is: covering all your bases. Your planning isn't going to be much use if you've forgotten to account for a major activity. Enter the concept of Subjects. These are presented alongside your Long Term Plan to ensure that over a reasonable time frame everything is addressed. For teachers, of course, this means curriculum coverage. But in any kind of project there will be various major categories of activity that need to be addressed concurrently rather than dependently and using the subject.</li> <li>2. Classmaker assumes that you THINK using calendars NOT lists. What Classmaker does is present you will black calendars, that you fill up. After all there's only 24 hours in your day! Once your calendar is full that's it - there's nothing further to add. It's amazing how stress free this approach to planning is. You can see the unallocated time remaining literally disappearing before your eyes each time wourced a new lesson olan.</li> </ul>                                                                                                    |          |             |             |                 | generating GANTT charts and to do lists for        |         |           |
| daily to do list and has rudimentary critical path<br>functionality (Bump and Shove functions) it<br>assumes that YOU are the manpower and that<br>you have many "little" projects (academic<br>subjects) running concurrently that you need to<br>keep track of minute by minute.         So what is Classmaker?         1. Classmaker is a PLANNING tool first and<br>foremost. A vital element to forward planning<br>is covering all your bases. Your planning isn't<br>going to be much use if you've forgotten to<br>account for a major activity. Enter the concept<br>of Subjects. These are presented alongside<br>your Long Term Plan to ensure that over a<br>reasonable time frame everything is<br>addressed. For teachers, of course, this<br>means curriculum coverage. But in any kind of<br>project there will be various major categories of<br>activity that need to be addressed concurrently<br>rather than dependently and using the subject<br>concept these are less likely to be forgotten.         2. Classmaker assumes that you THINK<br>using calendars NOT lists. What Classmaker<br>does is present you with blank calendars, that<br>you fill up. After all there's only 24 hours in<br>your day! Once your calendar is full that's it -<br>there's nothing further to add. It's amazing<br>how stress free this approach to planning is.<br>You can see the unallocated time remaining<br>literally disappearing before your eyes each<br>time you create a new lesson plan.                                                                                                    |          |             |             |                 | workers. While Classmaker does produce a           |         |           |
| <ul> <li>Iunctionality (Burp and Shove functions) it assumes that YOU are the manpower and that you have many "little" projects (academic subjects) running concurrently that you need to keep track of minute by minute.</li> <li>So what is Classmaker?</li> <li>1. Classmaker is a PLANNING tool first and foremost. A vital element to forward planning is covering all your bases. Your planning inst going to be much use if you've forgotten to account for a major activity. Enter the concept of Subjects. These are presented alongside your Long Term Plan to ensure that over a reasonable time frame everything is addressed. For teachers, of course, this means curriculum coverage. But in any kind of project there will be various major categories of activity that need to be addressed for gotten.</li> <li>2. Classmaker assumes that you THINK using calendars NOT lists. What Classmaker does is present you with blank calendars, that you fill up. After all there's only 24 hours in your day 10 noce your calendar is full that's it - there's nothing further to add. It's amazing how stress free this approach to planning is. You can see the unallocated time remaining literally disappearing before your eyes each time you cale and envines mains.</li> </ul>                                                                                                    |          |             |             |                 | daily to do list and has rudimentary critical path |         |           |
| assumes that YOU are the manpower and that<br>you have many "little" projects (academic<br>subjects) running concurrently that you need to<br>keep track of minute by minute.<br>So what is Classmaker?<br>1. Classmaker is a PLANNING tool first and<br>foremost. A vital element to forward planning<br>is covering all your bases. Your planning isn't<br>going to be much use if you've forgotten to<br>account for a major activity. Enter the concept<br>of Subjects. These are presented alongside<br>your Long Term Plan to ensure that over a<br>reasonable time frame everything is<br>addressed. For teachers, of course, this<br>means curriculum coverage. But in any kind of<br>project there will be various major categories of<br>activity that need to be addressed concurrently<br>rather than dependently and using the subject<br>concept these are less likely to be forgotten.<br>2. Classmaker assumes that you THINK<br>using calendars NOT lists. What Classmaker<br>does is present you with blank calendars, that<br>you fill up. After all there's only 24 hours in<br>your day! Once your calendar is full that's it -<br>there's nothing further to add. It's amazing<br>how stress free this approach to planning is.<br>You can see the unallocated time remaining<br>literally disappearing before your eyes each<br>time you grate a new lesson plan.                                                                                                    |          |             |             |                 | functionality (Bump and Shove functions) it        |         |           |
| <ul> <li>So what is Classmaker?</li> <li>1. Classmaker is a PLANNING tool first and foremost. A vital element to forward planning isn't going to be much use if you've forgotten to account for a major activity. Enter the concept of Subjects. These are presented alongside your Long Term Plan to ensure that over a reasonable time frame everything is addressed. For teachers, of course, this means curriculum coverage. But in any kind of project there will be various major categories of activity rather et along side to be forgotten.</li> <li>2. Classmaker assumes that you THINK using calendary to be forgotten.</li> <li>2. Classmaker assumes that you THINK using calendary to be forgotten.</li> <li>3. Classmaker assumes that you THINK using calendars NOT lists. What Classmaker does is present you with blank calendars, that you fill up. After all there's only 24 hours in your dayl Once your calendar is full that's it there's nothing three to add. It's amazing how stress free this approach to planning is. You can see the unallocated time remaining literally disappearing before your eyes each time you create a new lesson plan.</li> </ul>                                                                                                    |          |             |             |                 | assumes that YOU are the manpower and that         |         |           |
| <ul> <li>So what is Classmaker?</li> <li>1. Classmaker is a PLANNING tool first and foremost. A vital element to forward planning is covering all your bases. Your planning isn't going to be much use if you've forgotten to account for a major activity. Enter the concept of Subjects. These are presented alongside your Long Term Plan to ensure that over a reasonable time frame everything is addressed. For teachers, of course, this means curriculum coverage. But in any kind of project there will be various major categories of activity that need to be addressed concurrently rather than dependently and using the subject concept these are less likely to be forgotten.</li> <li>2. Classmaker assumes that you THINK using calendars NOT lists. What Classmaker does is present you with blank calendars, that you fill up. After all there's only 24 hours in your day! Once your calendar is full that's it - there's nothing further to add. It's amazing how stress free this approach to planning is. You can see the unallocated time remaining literally disappearing before your eyes each time you create a new lesson plan.</li> </ul>                                                                                                    |          |             |             |                 | subjects) running concurrently that you need to    |         |           |
| So what is Classmaker?<br>1. Classmaker is a PLANNING tool first and<br>foremost. A vital element to forward planning<br>is covering all your bases. Your planning isn't<br>going to be much use if you've forgotten to<br>account for a major activity. Enter the concept<br>of Subjects. These are presented alongside<br>your Long Term Plan to ensure that over a<br>reasonable time frame everything is<br>addressed. For teachers, of course, this<br>means curriculum coverage. But in any kind of<br>project there will be various major categories of<br>activity that need to be addressed concurrently<br>rather than dependently and using the subject<br>concept these are less likely to be forgotten.<br>2. Classmaker assumes that you THINK<br>using calendars NOT lists. What Classmaker<br>does is present you with blank calendars, that<br>you fill up. After all there's only 24 hours in<br>your day! Once your calendar is full that's it -<br>there's nothing further to add. It's amazing<br>how stress free this approach to planning is.<br>You can see the unallocated time remaining<br>literally disappearing before your eyes each<br>time you create a new lesson plan.                                                                                                    |          |             |             |                 | keep track of minute by minute                     |         |           |
| So what is Classmaker?<br>1. Classmaker is a PLANNING tool first and<br>foremost. A vital element to forward planning<br>is covering all your bases. Your planning isn't<br>going to be much use if you've forgotten to<br>account for a major activity. Enter the concept<br>of Subjects. These are presented alongside<br>your Long Term Plan to ensure that over a<br>reasonable time frame everything is<br>addressed. For teachers, of course, this<br>means curriculum coverage. But in any kind of<br>project there will be various major categories of<br>activity that need to be addressed concurrently<br>rather than dependently and using the subject<br>concept these are less likely to be forgotten.<br>2. Classmaker assumes that you THINK<br>using calendars NOT lists. What Classmaker<br>does is present you with blank calendars, that<br>you fill up. After all there's only 24 hours in<br>your day! Once your calendar is full that's it -<br>there's nothing further to add. It's amazing<br>how stress free this approach to planning is.<br>You can see the unallocated time remaining<br>literally disappearing before your eyes each<br>time you create a new lesson plan.                                                                                                    |          |             |             |                 |                                                    |         |           |
| 1.       Classmaker is a PLANNING tool first and foremost. A vital element to forward planning is covering all your bases. Your planning isn't going to be much use if you've forgotten to account for a major activity. Enter the concept of Subjects. These are presented alongside your Long Term Plan to ensure that over a reasonable time frame everything is addressed. For teachers, of course, this means curriculum coverage. But in any kind of project there will be various major categories of activity that need to be addressed concurrently rather than dependently and using the subject concept these are less likely to be forgotten.         2.       Classmaker assumes that you THINK using calendars NDT lists. What Classmaker does is present you with blank calendars, that you fill up. After all there's only 24 hours in your day! Once your calendar is full that's it - there's nothing further to add. It's amazing how stress free this approach to planning is. You can see the unallocated time remaining literally disappearing before your eyes each time.                                                                                                    |          |             |             |                 | So what is Classmaker?                             |         |           |
| foremost. A vital element to forward planning<br>is covering all your bases. Your planning isn't<br>going to be much use if you've forgotten to<br>account for a major activity. Enter the concept<br>of Subjects. These are presented alongside<br>your Long Term Plan to ensure that over a<br>reasonable time frame everything is<br>addressed. For teachers, of course, this<br>means curriculum coverage. But in any kind of<br>project there will be various major categories of<br>activity that need to be addressed concurrently<br>rather than dependently and using the subject<br>concept these are less likely to be forgotten.<br>2. Classmaker assumes that you THINK<br>using calendars NOT lists. What Classmaker<br>does is present you with blank calendars, that<br>you fill up. After all there's only 24 hours in<br>your day! Once your calendar is full that's it -<br>there's nothing further to add. It's amazing<br>how stress free this approach to planning is.<br>You can see the unallocated time remaining<br>literally disappearing before your eyes each<br>time you create a new lesson plan.                                                                                                    |          |             |             |                 | 1. Classmaker is a PLANNING tool first and         |         |           |
| <ul> <li>is covering all your bases. Your planning isn't going to be much use if you've forgotten to account for a major activity. Enter the concept of Subjects. These are presented alongside your Long Term Plan to ensure that over a reasonable time frame everything is addressed. For teachers, of course, this means curriculum coverage. But in any kind of project there will be various major categories of activity that need to be addressed concurrently rather than dependently and using the subject concept these are less likely to be forgotten.</li> <li>2. Classmaker assumes that you THINK using calendars NOT lists. What Classmaker does is present you with blank calendars, that you fill up. After all there's only 24 hours in your dill up. After all there's only at is it - there's nothing further to add. It's amazing how stress free this approach to planning is. You can see the unallocated time remaining literally disappearing before your cyes each time you create a new lesson plan.</li> </ul>                                                                                                    |          |             |             |                 | foremost. A vital element to forward planning      |         |           |
| <ul> <li>going to be much use if you've forgotten to account for a major activity. Enter the concept of Subjects. These are presented alongside your Long Term Plan to ensure that over a reasonable time frame everything is addressed. For teachers, of course, this means curriculum coverage. But in any kind of project there will be various major categories of activity that need to be addressed concurrently rather than dependently and using the subject concept these are less likely to be forgotten.</li> <li>2. Classmaker assumes that you THINK using calendars NOT lists. What Classmaker does is present you with blank calendars, that you fill up. After all there's only 24 hours in your day! Once your calendar is full that's it - there's nothing further to add. It's amazing how stress free this approach to planning is. You can see the unallocated time remaining literally disappearing before your eyes each time you create a new lesson plan.</li> </ul>                                                                                                    |          |             |             |                 | is covering all your bases. Your planning isn't    |         |           |
| <ul> <li>account for a major activity. Enter the concept<br/>of Subjects. These are presented alongside<br/>your Long Term Plan to ensure that over a<br/>reasonable time frame everything is<br/>addressed. For teachers, of course, this<br/>means curriculum coverage. But in any kind of<br/>project there will be various major categories of<br/>activity that need to be addressed concurrently<br/>rather than dependently and using the subject<br/>concept these are less likely to be forgotten.</li> <li>Classmaker assumes that you THINK<br/>using calendars NOT lists. What Classmaker<br/>does is present you with blank calendars, that<br/>you fill up. After all there's only 24 hours in<br/>your day! Once your calendar is full that's it -<br/>there's nothing further to add. It's amazing<br/>how stress free this approach to planning is.<br/>You can see the unallocated time remaining<br/>literally disappearing before your eyes each<br/>time you create a new lesson plan.</li> </ul>                                                                                                    |          |             |             |                 | going to be much use if you've forgotten to        |         |           |
| <ul> <li>bit Subjects. These are presented abligible</li> <li>your Long Term Plan to ensure that over a reasonable time frame everything is addressed. For teachers, of course, this means curriculum coverage. But in any kind of project there will be various major categories of activity that need to be addressed concurrently rather than dependently and using the subject concept these are less likely to be forgotten.</li> <li>2. Classmaker assumes that you THINK using calendars NOT lists. What Classmaker does is present you with blank calendars, that you fill up. After all there's only 24 hours in your day! Once your calendar is full that's it - there's nothing further to add. It's amazing how stress free this approach to planning is. You can see the unallocated time remaining literally disappearing before your eyes each time you create a new lesson plan.</li> </ul>                                                                                                    |          |             |             |                 | account for a major activity. Enter the concept    |         |           |
| <ul> <li>addressed. For teachers, of course, this means curriculum coverage. But in any kind of project there will be various major categories of activity that need to be addressed concurrently rather than dependently and using the subject concept these are less likely to be forgotten.</li> <li>Classmaker assumes that you THINK using calendars NOT lists. What Classmaker does is present you with blank calendars, that you fill up. After all there's only 24 hours in your day! Once your calendar is full that's it - there's nothing further to add. It's amazing how stress free this approach to planning is. You can see the unallocated time remaining literally disappearing before your eyes each time you create a new lesson plan.</li> </ul>                                                                                                    |          |             |             |                 | your Long Term Plan to ensure that over a          |         |           |
| <ul> <li>addressed. For teachers, of course, this means curriculum coverage. But in any kind of project there will be various major categories of activity that need to be addressed concurrently rather than dependently and using the subject concept these are less likely to be forgotten.</li> <li>Classmaker assumes that you THINK using calendars NOT lists. What Classmaker does is present you with blank calendars, that you fill up. After all there's only 24 hours in your day! Once your calendar is full that's it - there's nothing further to add. It's amazing how stress free this approach to planning is. You can see the unallocated time remaining literally disappearing before your eyes each time you create a new lesson plan.</li> </ul>                                                                                                    |          |             |             |                 | reasonable time frame everything is                |         |           |
| <ul> <li>means curriculum coverage. But in any kind of project there will be various major categories of activity that need to be addressed concurrently rather than dependently and using the subject concept these are less likely to be forgotten.</li> <li>Classmaker assumes that you THINK using calendars NOT lists. What Classmaker does is present you with blank calendars, that you fill up. After all there's only 24 hours in your day! Once your calendar is full that's it - there's nothing further to add. It's amazing how stress free this approach to planning is. You can see the unallocated time remaining literally disappearing before your eyes each time you create a new lesson plan.</li> </ul>                                                                                                    |          |             |             |                 | addressed. For teachers, of course, this           |         |           |
| <ul> <li>project there will be various major categories of activity that need to be addressed concurrently rather than dependently and using the subject concept these are less likely to be forgotten.</li> <li>Classmaker assumes that you THINK using calendars NOT lists. What Classmaker does is present you with blank calendars, that you fill up. After all there's only 24 hours in your day! Once your calendar is full that's it - there's nothing further to add. It's amazing how stress free this approach to planning is. You can see the unallocated time remaining literally disappearing before your eyes each time you create a new lesson plan.</li> </ul>                                                                                                    |          |             |             |                 | means curriculum coverage. But in any kind of      |         |           |
| <ul> <li>activity that need to be addressed concurrently rather than dependently and using the subject concept these are less likely to be forgotten.</li> <li>2. Classmaker assumes that you THINK using calendars NOT lists. What Classmaker does is present you with blank calendars, that you fill up. After all there's only 24 hours in your day! Once your calendar is full that's it - there's nothing further to add. It's amazing how stress free this approach to planning is. You can see the unallocated time remaining literally disappearing before your eyes each time you create a new lesson plan.</li> </ul>                                                                                                    |          |             |             |                 | project there will be various major categories of  |         |           |
| rather than dependently and using the subject<br>concept these are less likely to be forgotten.<br>2. Classmaker assumes that you THINK<br>using calendars NOT lists. What Classmaker<br>does is present you with blank calendars, that<br>you fill up. After all there's only 24 hours in<br>your day! Once your calendar is full that's it -<br>there's nothing further to add. It's amazing<br>how stress free this approach to planning is.<br>You can see the unallocated time remaining<br>literally disappearing before your eyes each<br>time you create a new lesson plan.                                                                                                    |          |             |             |                 | activity that need to be addressed concurrently    |         |           |
| <ul> <li>concept these are less likely to be forgotten.</li> <li>Classmaker assumes that you THINK using calendars NOT lists. What Classmaker does is present you with blank calendars, that you fill up. After all there's only 24 hours in your day! Once your calendar is full that's it - there's nothing further to add. It's amazing how stress free this approach to planning is. You can see the unallocated time remaining literally disappearing before your eyes each time you create a new lesson plan.</li> </ul>                                                                                                    |          |             |             |                 | rather than dependently and using the subject      |         |           |
| 2. Classmaker assumes that you THINK<br>using calendars NOT lists. What Classmaker<br>does is present you with blank calendars, that<br>you fill up. After all there's only 24 hours in<br>your day! Once your calendar is full that's it -<br>there's nothing further to add. It's amazing<br>how stress free this approach to planning is.<br>You can see the unallocated time remaining<br>literally disappearing before your eyes each<br>time you create a new lesson plan.                                                                                                    |          |             |             |                 | concept these are less likely to be forgotten.     |         |           |
| 2. Classifiater assumes that you finitity<br>using calendars NOT lists. What Classmaker<br>does is present you with blank calendars, that<br>you fill up. After all there's only 24 hours in<br>your day! Once your calendar is full that's it -<br>there's nothing further to add. It's amazing<br>how stress free this approach to planning is.<br>You can see the unallocated time remaining<br>literally disappearing before your eyes each<br>time you create a new lesson plan.                                                                                                    |          |             |             |                 | 2 Classmaker assumes that you THINK                |         |           |
| does is present you with blank calendars, that<br>you fill up. After all there's only 24 hours in<br>your day! Once your calendar is full that's it -<br>there's nothing further to add. It's amazing<br>how stress free this approach to planning is.<br>You can see the unallocated time remaining<br>literally disappearing before your eyes each<br>time you create a new lesson plan.                                                                                                    |          |             |             |                 | using calendars NOT lists What Classmaker          |         |           |
| you fill up. After all there's only 24 hours in<br>your day! Once your calendar is full that's it -<br>there's nothing further to add. It's amazing<br>how stress free this approach to planning is.<br>You can see the unallocated time remaining<br>literally disappearing before your eyes each<br>time you create a new lesson plan.                                                                                                    |          |             |             |                 | does is present you with blank calendars, that     |         |           |
| your day! Once your calendar is full that's it -<br>there's nothing further to add. It's amazing<br>how stress free this approach to planning is.<br>You can see the unallocated time remaining<br>literally disappearing before your eyes each<br>time you create a new lesson plan.                                                                                                    |          |             |             |                 | you fill up. After all there's only 24 hours in    |         |           |
| there's nothing further to add. It's amazing<br>how stress free this approach to planning is.<br>You can see the unallocated time remaining<br>literally disappearing before your eyes each<br>time you create a new lesson plan.                                                                                                    |          |             |             |                 | your day! Once your calendar is full that's it -   |         |           |
| how stress free this approach to planning is.<br>You can see the unallocated time remaining<br>literally disappearing before your eyes each<br>time you create a new lesson plan.                                                                                                    |          |             |             |                 | there's nothing further to add. It's amazing       |         |           |
| You can see the unallocated time remaining<br>literally disappearing before your eyes each<br>time you create a new lesson plan.                                                                                                    |          |             |             |                 | how stress free this approach to planning is.      |         |           |
| literally disappearing before your eyes each<br>time you create a new lesson plan.                                                                                                    |          |             |             |                 | You can see the unallocated time remaining         |         |           |
| lume you create a new lesson bian.                                                                                                    |          |             |             |                 | literally disappearing before your eyes each       |         |           |
|                                                                                                    |          |             |             |                 |                                                    |         |           |

| Date     | Unit                  | Lesson Name                       | Introduction                                                                                                    | Development                                                                                                    | Closure | Resources |
|----------|-----------------------|-----------------------------------|----------------------------------------------------------------------------------------------------|----------------------------------------------------------------------------------------------------|---------|-----------|
| 05/21/07 | 1<br>Introductio<br>n | UG - User<br>Design<br>Philosophy | Every<br>software<br>developer has<br>there own<br>preferences<br>when creating<br>a software<br>tool. Here are<br>mine. | <ol> <li>No tool can do everything, despite all the extravagant claims that are made! Best then, to leave your data open for easy access for use by other tools. In Classmaker's case this translates to printing to any Windows printer, Postscript file can easily be converted to PDF and the HTML file can be used with Microsoft Word's Mail Merge for fancy reporting.</li> <li>File attachments are essential in any kind of workflow package. Scanned hand written notes, picture JPG's, supporting Word documents, Excel spreadsheets, PDF's. The list of possible supporting files that might be needed is endless. If these have to be stored somewhere other than inside the database, then you can never be certain that they will still be around when you need them!</li> <li>Database storage should be as simple as possible to promote regular backup. The ideal database comprises a single file that can easily be backed up using a batch file and copied to separate media for safety.</li> <li>Keep the user interface as simple as possible with just enough functionality to get the job done. With software development less really is more! So often user interfaces let users change font types, colours and add graphical widgets, but then forget to implement core functionality like a solid reporting suite.</li> <li>The three pane display used by many email clients is easy to use and very powerful, packing lots of information into a drill down hierarchy. Unlimited directory structures are not so useful, so Classmaker sticks with the three pane Book, Chapter and Page analogy.</li> <li>Multiple text fields in a record are far more useful than a single text field which leaves it up to the user to define their own layout. Users are never that bothered about field names and will end up using fields for their own purposes anyway!</li> <li>There's nothing more frustrating than having to reapply your preferences every time you restart a software tool. Classmaker stores window positions, file export and import directories, the</li></ol> |         |           |

| Date     | Unit        | Lesson Name | Introduction               | Development                                    | Closure | Resources |
|----------|-------------|-------------|----------------------------|------------------------------------------------|---------|-----------|
| 05/21/07 | 1           | UG -        | Six criteria               | 1. All Classmaker's code libraries are open    |         |           |
|          | Introductio | Technical   | dictated my                | source.                                        |         |           |
|          | n           | Design      | design                     |                                                |         |           |
|          |             | Philosophy  | decisions for              | 2. All Classmaker's compiled code library      |         |           |
|          |             | 1           | Classmaker:                | binaries have been made from source code       |         |           |
|          |             |             | 1 Notto ha                 | that I hold. The only exception to this is the |         |           |
|          |             |             | 1. NOLIO De                | Firebird database. There is no point compliing |         |           |
|          |             |             | tool kit                   | communication between it and Classmaker is     |         |           |
|          |             |             | vendor's                   | via Isectd's API.                              |         |           |
|          |             |             | upgrade                    |                                                |         |           |
|          |             |             | decisions.                 | 3. Isectd is used as the middleware between    |         |           |
|          |             |             | <ol><li>To fully</li></ol> | Classmaker and the Firebird database.          |         |           |
|          |             |             | utilise screen             | Classmaker talks to the Isectd API and Isectd  |         |           |
|          |             |             | real estate                | talks to the Firebird database API.            |         |           |
|          |             |             | when users                 |                                                |         |           |
|          |             |             | maximise the               | 4. Isecto is middleware that uses remote       |         |           |
|          |             |             | application.               | procedure calls using sockets. A number of     |         |           |
|          |             |             | application                | between Classmaker and it's database.          |         |           |
|          |             |             | must not                   |                                                |         |           |
|          |             |             | depend on                  | a. Because the database is connected to        |         |           |
|          |             |             | third party                | the Isectd server rather than Classmaker, the  |         |           |
|          |             |             | libraries.                 | database is available 24/7, so starting up and |         |           |
|          |             |             | 4. The                     | shutting down Classmaker is very fast.         |         |           |
|          |             |             | application                | b. The database can be backed up while         |         |           |
|          |             |             | must have a                | Classmaker is running.                         |         |           |
|          |             |             | snappy user                | c. It is easy to run Classmaker over a         |         |           |
|          |             |             | 5 To easily                |                                                |         |           |
|          |             |             | network my                 | 5 All data sent through the Isectd API is a    |         |           |
|          |             |             | application for            | string. A number of advantages accrue from     |         |           |
|          |             |             | multiple                   | treating all data as a string:                 |         |           |
|          |             |             | users.                     | ů ů                                            |         |           |
|          |             |             | <ol><li>To store</li></ol> | a. Strings can be arbitrarily broken up into   |         |           |
|          |             |             | data in a                  | substrings.                                    |         |           |
|          |             |             | robust                     | b. Strings can be tokenised for parsing and    |         |           |
|          |             |             | database.                  | late binding.                                  |         |           |
|          |             |             | These sriteria             | c. Strings can be used to represent            |         |           |
|          |             |             | were met by                | anything, even binary data.                    |         |           |
|          |             |             | using the                  |                                                |         |           |
|          |             |             | following                  |                                                |         |           |
|          |             |             | toolkits:                  |                                                |         |           |
|          |             |             |                            |                                                |         |           |
|          |             |             | 1 - 4 The                  |                                                |         |           |
|          |             |             | user interface             |                                                |         |           |
|          |             |             | was built                  |                                                |         |           |
|          |             |             | using                      |                                                |         |           |
|          |             |             | FOX-TOOIKIL                |                                                |         |           |
|          |             |             | network                    |                                                |         |           |
|          |             |             | capability was             |                                                |         |           |
|          |             |             | built using                |                                                |         |           |
|          |             |             | Isectd.                    |                                                |         |           |
|          |             |             | 6 The                      |                                                |         |           |
|          |             |             | database                   |                                                |         |           |
|          |             |             | storage                    |                                                |         |           |
|          |             |             | application is             |                                                |         |           |
|          |             |             | FirebirdSQL.               |                                                |         |           |
|          |             |             |                            |                                                |         |           |
|          | L           | 1           | 1                          | 1                                              | 1       |           |

| Date     | Unit        | Lesson Name | Introduction    | Development                                        | Closure | Resources |
|----------|-------------|-------------|-----------------|----------------------------------------------------|---------|-----------|
| 05/21/07 | 1           | UG -        | Six criteria    | 6. My philosophy is that all data should be in     |         |           |
| 00,21,01 | Introductio | Technical   | dictated my     | the form of a string and all presentation should   |         |           |
|          | n           | Design      | design          | be the form of a binary, since data changes.       |         |           |
|          |             | Philosophy  | decisions for   | but display's generally don't This is why          |         |           |
|          |             | 2           | Classmaker:     | Classmaker is a PC and and not a Web and           |         |           |
|          |             | -           | Chabonnanon     | Classmaker's screens do not change just the        |         |           |
|          |             |             | 1 Not to be     | data displayed inside them. In a Web app both      |         |           |
|          |             |             | trapped by a    | the data and the display instructions are          |         |           |
|          |             |             | tool kit        | imported into the browser as a string that must    |         |           |
|          |             |             | vendor's        | be parsed into the instructions for screen         |         |           |
|          |             |             | upgrade         | display and data That is why Web apps are          |         |           |
|          |             |             | decisions       | so slow                                            |         |           |
|          |             |             | 2. To fully     |                                                    |         |           |
|          |             |             | utilise screen  | 7. Computers work best with lots of small          |         |           |
|          |             |             | real estate     | things that they can iterate over rapidly.         |         |           |
|          |             |             | when users      | Computers don't like large indivisible chunks of   |         |           |
|          |             |             | maximise the    | data. The in-memory data structure used is         |         |           |
|          |             |             | application.    | the double linked list. The double linked list is  |         |           |
|          |             |             | 3. The          | very fast, since it relies on pointers, and can be |         |           |
|          |             |             | application     | used to make multi-dimensional data                |         |           |
|          |             |             | must not        | structures. By keeping the data substrings         |         |           |
|          |             |             | depend on       | sent from the database inside a linked list        |         |           |
|          |             |             | third party     | rather than concatenating them into one huge       |         |           |
|          |             |             | libraries.      | string. Classmaker's performance remains           |         |           |
|          |             |             | 4. The          | snappy even on large amounts of data.              |         |           |
|          |             |             | application     |                                                    |         |           |
|          |             |             | must have a     | 8. Multi-threaded applications should be           |         |           |
|          |             |             | snappy user     | avoided as they are notoriously difficult to make  |         |           |
|          |             |             | interface.      | stable. Isectd uses multi-process rather than      |         |           |
|          |             |             | 5. To easily    | multi-threaded communication for                   |         |           |
|          |             |             | network my      | concurrency. Isectd processes divide their         |         |           |
|          |             |             | application for | tasks into small data chunks that they push to     |         |           |
|          |             |             | multiple        | the Isectd server which in turn forwards them      |         |           |
|          |             |             | users.          | to the appropriate client that requested them on   |         |           |
|          |             |             | 6. To store     | a FIFO basis. In this way the Isectd server        |         |           |
|          |             |             | data in a       | multiplexes the data chunks it receives to         |         |           |
|          |             |             | robust          | enable multiple clients to share the same          |         |           |
|          |             |             | database.       | database without the need for multi-threading.     |         |           |
|          |             |             | These criteria  | 9. Fox-Toolkit does not use a GUI designer         |         |           |
|          |             |             | were met by     | with explicit x,y coordinates. Instead it uses a   |         |           |
|          |             |             | using the       | layout manager that tells controls how they        |         |           |
|          |             |             | following       | should arrange themselves relative to each         |         |           |
|          |             |             | toolkits:       | other and the size of the window they are          |         |           |
|          |             |             |                 | Inside. Using a layout manager is great. The       |         |           |
|          |             |             | 1 - 4 The       | complexity of a drag and drop GUI designer is      |         |           |
|          |             |             | user interface  | dispensed with and instead the layout manager      |         |           |
|          |             |             | was built       | class instances are simply coded up and no         |         |           |
|          |             |             | using           | matter what the screen size, Classmaker            |         |           |
|          |             |             | Fox-Toolkit.    | automatically expands to fill it.                  |         |           |
|          |             |             | 5 Ihe           |                                                    |         |           |
|          |             |             | network         |                                                    |         |           |
|          |             |             | capability was  |                                                    |         |           |
|          |             |             | built using     |                                                    |         |           |
|          |             |             | Isectd.         |                                                    |         |           |
| Í        |             |             | 6 The           |                                                    |         |           |
|          |             |             | database        |                                                    |         |           |
| Í        |             |             | storage         |                                                    |         |           |
| Í        |             |             | application is  |                                                    |         |           |
|          |             |             | FirebirdSQL.    |                                                    |         |           |
|          |             |             |                 |                                                    |         |           |
| L        |             |             |                 |                                                    | I       |           |

| Date     | Unit                  | Lesson Name       | Introduction                                                                                                    | Development                                                                                                    | Closure | Resources |
|----------|-----------------------|-------------------|----------------------------------------------------------------------------------------------------|----------------------------------------------------------------------------------------------------|---------|-----------|
| 05/22/07 | 1<br>Introductio<br>n | UG -<br>Calendars | Classmaker<br>has two types<br>of calendar,<br>the Long<br>Term Plan<br>and the<br>Weekly<br>Calendar.<br>These<br>operate<br>together in a<br>hierarchical<br>fashion. | <ol> <li>The Long Term Plan is a calendar with<br/>Subjects down the vertical axis and weeks on<br/>the horizontal axis. It is a very good way to<br/>divide your year into managable bite size<br/>chunks. For teachers these chunks will<br/>usually be terms or semesters. For other<br/>users quarters might be more appropriate.<br/>The duration covered by the Long Term Plan<br/>is up to you. Each term or semester can be of<br/>different duration. The Long Term Plan is a<br/>particularly useful way of searching for past<br/>material. Most software packages rely on flat<br/>searches using text comparison and ranking<br/>algorithms to find previous records.</li> <li>Classmaker has this facility too, but it is often<br/>not very useful, because humans don't think<br/>that way when searching. We prefer to hunt<br/>through drawers, folders and piles of paper<br/>using spatial cues to locate things.</li> <li>Classmaker has attempted to do the same<br/>thing with the Long Term Plan - Subject matrix.<br/>You can quickly hop back through your Long<br/>Term Plans, drilling down into them to see the<br/>Unit Plans and Lesson Plans below.</li> <li>The Weekly Calendar is your workbench.<br/>It's the first thing you see when you open<br/>Classmaker and it's where you spend most of<br/>your time. What sets Classmaker's calendars<br/>apart from other software packages is the way<br/>it's Unit Plan lessons are depicted on the<br/>Weekly Calendar. A lesson starting on Monday<br/>at 9.00am and and finishing at 9.59am on<br/>Tuesday in most software packages would<br/>cover all the time slots through midnight<br/>Monday - 25 hours of lesson! In Classmaker,<br/>the lesson covers two hours, Monday from<br/>9.00am to 9.59am and Tuesday from 9.00am<br/>to 9.59am. This special consideration for<br/>teachers recognises that subjects in a<br/>timetable occupy discrete segments and that<br/>pupils are constantly moving from one topic of<br/>study to another.</li> </ol> |         |           |

| Date             | Unit                          | Lesson Name                       | Introduction                                                                                                    | Development                                                                                                    | Closure | Resources |
|------------------|-------------------------------|-----------------------------------|----------------------------------------------------------------------------------------------------|----------------------------------------------------------------------------------------------------|---------|-----------|
| Date<br>05/23/07 | Unit<br>1<br>Introductio<br>n | Lesson Name<br>UG - Plan<br>Types | Introduction<br>Classmaker<br>has three<br>different types<br>of record<br>arranged<br>hierachically<br>from top to<br>bottom:<br>1. Long<br>Term Plans<br>2. Unit<br>Plans<br>3. Lesson<br>Plans | Development         Long Term Plans (The Book)         These don't hold much detail. Their main<br>purpose is to tell you what the title of the "book"<br>is, a short blurb about it's contents and what<br>period the "book" covers. You can also make<br>the book permanently visible (persistant)<br>regardless of the dates it covers. This is like<br>having it on a permanent display table when<br>you first enter the library door. The Long Term<br>Plan can be made visible to all users or just<br>yourself.         Unit Plans (The Chapter)         A Unit Plan is really just a way of aggregating a<br>series of lessons and their supporting files<br>together into a collection. The resulting lesson<br>collection can be printed in one print job while<br>the entire unit including supporting files can be<br>exported and imported to and from disk which<br>lets you transfer your work between<br>databases. The Unit Plan defines the way the<br>lessons it contains will be displayed on the<br>Weekly Calendar, whether those lessons are<br>unit plans, routine lessons or non-contact<br>time.         Lesson Plans (The Page)         These are the nitty gritty of Classmaker. The<br>lessons contain a variety of fields, many of<br>them specific to teachers, that when printed<br>make a nice plan to teach from. The format<br>follows the tried and tested teaching model of<br>setting the lesson objective, teaching the<br>lesson using the three step introduction,<br>development and closure method along with a<br>resources list, and evaluating how the lesson<br>went using the assessment and reflection<br>fields. None of these fields are compulsory | Closure | Resources |
| 05/23/07         | 1<br>Introductio<br>n         | UG -<br>Curriculum<br>Standards   | Teachers like<br>to be able<br>cross<br>reference<br>their teaching<br>to their<br>curriculum<br>standards. In<br>Classmaker<br>these appear<br>in the<br>Achievement<br>Objectives<br>field.     | <ul> <li>used, but they are there to follow the teaching model to the letter if you need to do so.</li> <li>Store your achievement objectives in a persistant Long Term plan using the three levels as follows: <ol> <li>Long Term plan - ability level</li> <li>Unit plans - subjects</li> <li>Lesson plans - achievement objectives</li> </ol> </li> <li>There are two ways to insert the achivement objectives into your new planning: <ol> <li>Open multiple screens and cut and paste what you want between screens. The easiest way.</li> <li>Create a new Unit Plan for your teaching and take a complete copy of the desired curriculum standard lesson plan. Providing you already have an existing lesson plan in your Unit Plan you can use the Bump feature to</li> </ol> </li> </ul>                                                                                                    |         |           |
|                  |                               |                                   |                                                                                                    | bring the dates and times of the curriculum standard record in to line with your existing lesson plan.                                                                                                    |         |           |

| Date     | Unit                  | Lesson Name                           | Introduction                                                                                                    | Development                                                                                                    | Closure                                                                                                    | Resources |
|----------|-----------------------|---------------------------------------|----------------------------------------------------------------------------------------------------|----------------------------------------------------------------------------------------------------|----------------------------------------------------------------------------------------------------|-----------|
| 05/24/07 | 1<br>Introductio<br>n | UG -<br>Printing<br>Reports           | You probably<br>like to teach<br>from pieces<br>of paper.<br>They're easy<br>to use and<br>fool proof.<br>Taking your<br>laptop<br>everywhere<br>you go just<br>isn't practical<br>yet.                                                                                    | You can print the Weekly calendar and the<br>Long Term calendar. If you've got a colour<br>printer, the resulting output looks nice.<br>Right clicking on the Weekly calendar raises a<br>print preview window. You can see every<br>lesson on every day and print them out in<br>several formats. The Print Summary report is<br>the report you will usually use. It prints every<br>lesson for the day as a table with the<br>Introduction, Development, Closure and<br>Resources fields side by side for every lesson<br>in time order. Typically, just a couple of pages<br>are produced for a day's lessons. This is your<br>to do list!                                                                                                    | Classmaker<br>'s reports<br>require<br>nothing<br>other<br>than for<br>you to<br>click on a<br>button.<br>They are<br>easy to<br>understand<br>and print<br>out<br>quickly.                                                                                                    |           |
| 05/26/07 | 1<br>Introductio<br>n | UG -<br>Importing<br>and<br>Exporting | Classmaker<br>can be used<br>at school and<br>at home<br>because it is<br>a simple<br>matter to<br>copy your unit<br>plans<br>between the<br>database on<br>the server at<br>your school<br>and the<br>database on<br>your laptop<br>which you<br>take home to<br>plan on. | Check the Mark for export to disk checkbox on<br>the Unit Plans tab as you work at school on the<br>server version of Classmaker. When you have<br>finished working, export all your plans to disk<br>using the Export Unit Plans option under More<br>Options on the Weekly Calendar. All Unit<br>Plans marked will be written to the<br>C:Classmaker/Transfer directory as *.dat files<br>ON YOUR LAPTOP.<br>Now if you fire up your local copy of<br>Classmaker you will see the *.dat files under<br>the Unit Plans listing to your left. If you click on<br>any of these they will be imported from disk<br>straight into your database under what ever<br>Long Term Plan you currently have selected.<br>The old version and the new version are<br>distinguished by an icon that appears in the<br>listing for the new version. Delete the old<br>version and continue to work in the new and<br>you can transfer your additional editing at home<br>back to the server version when you get to<br>school.<br>You can edit and delete any lesson plan<br>regardless of it's age in the new version,<br>without the usual warnings about editing and<br>deleting existing planning. To convert the new<br>version to your current version uncheck the<br>Mark for export to disk checkbox. | Importing<br>and<br>Exporting<br>in<br>Classmaker<br>enables<br>you to<br>easily<br>move<br>your Unit<br>Plans<br>between<br>databases.<br>This<br>feature<br>allows<br>you to<br>work at<br>home on<br>your<br>laptop<br>and<br>transfer<br>your<br>work<br>onto the<br>school<br>server<br>and vice<br>versa. It<br>can also<br>be used<br>to<br>manage<br>a rotating<br>schedule.<br>See UG<br>-<br>Rotating<br>schedules<br>under 4<br>Everyday<br>Usage<br>for more<br>information |           |

| Date     | Unit                  | Lesson Name                          | Introduction                                                                                                    | Development                                                                                                    | Closure                                                                                                    | Resources |
|----------|-----------------------|--------------------------------------|----------------------------------------------------------------------------------------------------|----------------------------------------------------------------------------------------------------|----------------------------------------------------------------------------------------------------|-----------|
| 05/27/07 | 1<br>Introductio<br>n | UG -<br>Supporting<br>Files          | Classmaker<br>stores email<br>style file<br>attachments<br>right inside its<br>database<br>NOT on disk<br>with a<br>shortcut to<br>them as<br>many other<br>software<br>packages do.<br>Keeping them<br>inside your<br>database<br>means they<br>can't get lost<br>because ALL<br>your data<br>resides inside<br>a single<br>database file.                                                                                                    | Under the Unit Plan tab you can import file<br>attachments. These can be ANY type of<br>supporting file that you want to associate with<br>your unit plan. With Classmaker's file<br>attachments, when a Unit Plan is exported, the<br>file attachments are exported too. Everything<br>is bundled up into a single *.dat file that can be<br>copied or emailed to other people and imported<br>into another Classmaker database.                                                                                           |                                                                                                    |           |
| 05/28/07 | 1<br>Introductio<br>n | UG -<br>Teachers                     | Classmaker<br>has two types<br>of user,<br>syndicate<br>leaders and<br>teachers.                                                                                                    | Syndicate Leaders<br>This is the high level user. They can't do much,<br>just enter syndicate-wide Long Term Plans and<br>change the Subjects that are used by their<br>syndicate. This last ability is pretty useful as<br>the subjects required can vary widely by<br>syndicate. Speciality syndicates like music<br>might want a completely different subject listing<br>from the rest of the school.<br>Teachers<br>This is the low level user. They can do most<br>everything in Classmaker except Subject<br>editing. |                                                                                                    |           |
| 05/29/07 | 1<br>Introductio<br>n | UG -<br>Searching<br>the<br>Database | Classmaker<br>let's you<br>search it's<br>database<br>using case<br>sensitive text<br>comparison<br>on the lesson<br>name. It also<br>retrieves all<br>records that<br>match the<br>current<br>lesson's<br>evalation<br>criteria eg.<br>Find all<br>lessons that<br>have not been<br>taught. The<br>searches<br>return the<br>records from<br>all teachers,<br>for printing,<br>but you will<br>only be able<br>to directly<br>retrieve the<br>detail from<br>records that<br>belong to you. | <ul> <li>Found records can be selected and unselected and the final selection printed as a summary report. So, Classmaker has four different ways of aggregating it's records for printing:</li> <li>1. Printing all records that span a particular day.</li> <li>2. Printing all records contained in a Unit Plan.</li> <li>3. Printing a selection of records that meet a text comparison.</li> <li>4. Printing a selection of records that match the current lesson's evaluation criteria.</li> </ul>                    | The text<br>comparison<br>search<br>looks for<br>a<br>mimimum<br>of two<br>consecutive<br>letters<br>anywhere<br>in the<br>lesson<br>name.<br>This<br>User<br>Guide is<br>designed<br>to be<br>retrieved<br>using text<br>comparison<br>search,<br>each<br>record in<br>the User<br>Guide<br>starting<br>with "UG" |           |

| Date     | Unit                  | Lesson Name                     | Introduction                                                                                                    | Development                                                                                                    | Closure | Resources |
|----------|-----------------------|---------------------------------|----------------------------------------------------------------------------------------------------|----------------------------------------------------------------------------------------------------|---------|-----------|
| 05/30/07 | 1<br>Introductio<br>n | UG -<br>Multi-user              | Classmaker<br>uses the<br>same robust<br>underlying<br>communication<br>system as<br>the Internet -<br>TCP/IP.<br>Right from<br>the beginning<br>Classmaker<br>has been built<br>using basic<br>building<br>blocks with<br>the objective<br>of no hassle<br>multi-user<br>access. | Classmaker uses the classic client server<br>paradigm for multi-user access. A collection of<br>small daemon programmes reside on the<br>server. The client software "talks" to the server<br>daemon software using TCP/IP calls over the<br>network. The network could be the Internet,<br>but due to security worries this is not<br>recommended. Better to synchronise between<br>laptops and server using Classmaker's<br>importing and exporting facilities.                                                                                                    |         |           |
| 06/01/07 | 2<br>Installing       | UG -<br>Installation<br>package | Classmaker<br>is a portable<br>app. That<br>means you<br>simply extract<br>the Zip file<br>download<br>anywhere you<br>like. It will<br>work quite<br>happily off<br>your USB<br>stick.                                                                                           | Copy the downloaded Zip file to your desktop<br>and extract it there in the first instance. Then<br>go into the PocketClassmaker directory and<br>read the Readme.txt file. There is a<br>Readme.txt in every directory that you might<br>use. If a directory contains no Readme.txt file<br>then the files in that directory are run-time files<br>that should be left alone.<br>Classmaker should work straight away using<br>the batch files in the Scripts directory. If does<br>not, it will be because of conflicts with your<br>virus checking software and/or firewall<br>software. Rebooting your machine and/or<br>deleting and reinstalling will not help. |         |           |

| Date     | Unit       | Lesson Name | Introduction | Development                                     | Closure      | Resources |
|----------|------------|-------------|--------------|-------------------------------------------------|--------------|-----------|
| 06/02/07 | 2          | UG -        | Classmaker   | Classmaker stores its version numbers in two    | You          |           |
|          | Installing | Versioning  | employs a    | places. The database holds a version number     | should       |           |
|          | Ū          |             | three part   | in the table Settings. The software also has a  | never        |           |
|          |            |             | versioning   | version number. If these two disagree, you will | have to      |           |
|          |            |             | system.      | get a warning message on startup. Almost        | concern      |           |
|          |            |             | ,            | always the version number in the software will  | vourself     |           |
|          |            |             |              | be higher than the version number in your       | with         |           |
|          |            |             |              | database eq. Database version 2.0.2 Software    | Classmaker   |           |
|          |            |             |              | version 2.0.3                                   | 's version   |           |
|          |            |             |              |                                                 | number       |           |
|          |            |             |              | Your response to the differences in version     | as the       |           |
|          |            |             |              | number depend on which parts have               | software     |           |
|          |            |             |              | changed.                                        | automaticall |           |
|          |            |             |              |                                                 | V            |           |
|          |            |             |              | 1. The last part of the number is different     | updates      |           |
|          |            |             |              | (revision number). The software version         | the          |           |
|          |            |             |              | number has changed, but the database version    | database     |           |
|          |            |             |              | number has not. The software will               | version      |           |
|          |            |             |              | automatically update the database version       | number       |           |
|          |            |             |              | number.                                         | and          |           |
|          |            |             |              |                                                 | database     |           |
|          |            |             |              | 2. The middle part of the number is different   | schema       |           |
|          |            |             |              | (minor number). The database schema has         | to match     |           |
|          |            |             |              | changed. You will need to obtain the            | the          |           |
|          |            |             |              | appropriate database patch from the vendor.     | software     |           |
|          |            |             |              |                                                 | schema       |           |
|          |            |             |              | 3. The first part of the number is different    | whenever     |           |
|          |            |             |              | (major number). The database schema and         | it detects   |           |
|          |            |             |              | the software are so different that a customised | that the     |           |
|          |            |             |              | data conversion routine from the vendor is      | software     |           |
|          |            |             |              | required.                                       | revision     |           |
|          |            |             |              |                                                 | number       |           |
|          |            |             |              |                                                 | is higher    |           |
|          |            |             |              |                                                 | than the     |           |
|          |            |             |              |                                                 | database     |           |
|          |            |             |              |                                                 | revision     |           |
|          |            |             |              |                                                 | number.      |           |
|          |            |             |              |                                                 | As           |           |
|          |            |             |              |                                                 | Classmaker   |           |
|          |            |             |              |                                                 | is now a     |           |
|          |            |             |              |                                                 | mature       |           |
|          |            |             |              |                                                 | piece of     |           |
|          |            |             |              |                                                 | software,    |           |
|          |            |             |              |                                                 | for the      |           |
|          |            |             |              |                                                 | forseeable   |           |
|          |            |             |              |                                                 | future it's  |           |
|          |            |             |              |                                                 | releases     |           |
|          |            |             |              |                                                 | will         |           |
|          |            |             |              |                                                 | Increment    |           |
|          |            |             |              |                                                 | the          |           |
|          |            |             |              |                                                 | revision     |           |
|          |            |             |              |                                                 | number       |           |
|          |            |             |              |                                                 | only.        |           |
|          |            |             |              |                                                 |              |           |

| Date     | Unit       | Lesson Name | Introduction            | Development                                            | Closure         | Resources |
|----------|------------|-------------|-------------------------|--------------------------------------------------------|-----------------|-----------|
| 06/03/07 | 2          | UG -        | Classmaker              | Here are the steps to see Classmaker's data            | At Step 3       |           |
|          | Installing | IBAccess    | uses the                | using IBAccess:                                        | above           |           |
|          |            |             | FIREDIRO<br>database to | 1 Go to                                                | you can         |           |
|          |            |             | store its data.         | .\PocketClassmaker\Scripts\IBAccess.bat                | to              |           |
|          |            |             | Firebird is an          | 2. Click on the open folder icon to open an            | Configure       |           |
|          |            |             | open source             | existing database                                      | Databases       |           |
|          |            |             | database that           | 3. Search for                                          | instead         |           |
|          |            |             | costs nothing           | .\PocketClassmaker\YourData\Classmaker++.tdb           | 01<br>Searching |           |
|          |            |             | comes                   | 4 Change the dialect to Dialect 3 from the             | This will       |           |
|          |            |             | bundled with            | default of Dialect 1                                   | speed up        |           |
|          |            |             | the                     | 5. Username 'SYSDBA'                                   | opening         |           |
|          |            |             | installation.           | 6. Password 'masterkey'                                | the             |           |
|          |            |             | G0 t0                   | 7. Click on UK.<br>Click on the tables database object | database        |           |
|          |            |             | aker\Scripts\IBAc       | 9. Arrow up and down to the table you want.            | IBAccess        |           |
|          |            |             | cess.bat.               | 10. Click on the Set Square icon which                 | in future.      |           |
|          |            |             | This is the             | displays the fields in the table in a new              |                 |           |
|          |            |             | database                | window.                                                |                 |           |
|          |            |             | management              | vellow and blue wavy arrows icon which                 |                 |           |
|          |            |             | Firebird.               | displays the data.                                     |                 |           |
|          |            |             | Classmaker's            | 12. Édit or add new records.                           |                 |           |
|          |            |             | database.               | 13. Commit the transaction to save your                |                 |           |
|          |            |             | IBAccess                | changes by clicking on the ticked page icon to         |                 |           |
|          |            |             | ALL the data            | licon                                                  |                 |           |
|          |            |             | you create              |                                                        |                 |           |
|          |            |             | with                    | If you edit any table or stored procedure other        |                 |           |
|          |            |             | Classmaker.             | than the Settings table, TermDate table and            |                 |           |
|          |            |             | Having                  | ChildYear table using IBAccess instead of              |                 |           |
|          |            |             | access to               | vour database                                          |                 |           |
|          |            |             | your                    |                                                        |                 |           |
|          |            |             | database is a           |                                                        |                 |           |
|          |            |             | good thing              |                                                        |                 |           |
|          |            |             | because the             |                                                        |                 |           |
|          |            |             | use                     |                                                        |                 |           |
|          |            |             | Classmaker,             |                                                        |                 |           |
|          |            |             | the more                |                                                        |                 |           |
|          |            |             | valuable its            |                                                        |                 |           |
|          |            |             | becomes to              |                                                        |                 |           |
|          |            |             | vou. At some            |                                                        |                 |           |
|          |            |             | time in the             |                                                        |                 |           |
|          |            |             | future if you           |                                                        |                 |           |
|          |            |             | aeciae to               |                                                        |                 |           |
|          |            |             | another                 |                                                        |                 |           |
|          |            |             | software                |                                                        |                 |           |
|          |            |             | package you             |                                                        |                 |           |
|          |            |             | don't want to           |                                                        |                 |           |
|          |            |             | data While              |                                                        |                 |           |
|          |            |             | an IT expert            |                                                        |                 |           |
|          |            |             | would be                |                                                        |                 |           |
|          |            |             | required to             |                                                        |                 |           |
|          |            |             | migrate your            |                                                        |                 |           |
|          |            |             | this is a viable        |                                                        |                 |           |
|          |            |             | proposition             |                                                        |                 |           |
|          |            |             | because any             |                                                        |                 |           |
|          |            |             | IT expert with          |                                                        |                 |           |
|          |            |             | a reasonable            |                                                        |                 |           |
|          |            |             | programming             |                                                        |                 |           |
|          |            |             | expertise will          |                                                        |                 |           |
|          |            |             | be able to              |                                                        |                 |           |
|          |            |             | write a                 |                                                        |                 |           |
|          |            |             | nigration               |                                                        |                 |           |
|          |            |             | extract vour            |                                                        |                 |           |
|          |            |             | data.                   |                                                        |                 |           |
| 1        |            |             |                         |                                                        |                 |           |

| Date     | Unit            | Lesson Name                        | Introduction                                                                                                    | Development                                                                                                    | Closure                                                                                                    | Resources |
|----------|-----------------|------------------------------------|----------------------------------------------------------------------------------------------------|----------------------------------------------------------------------------------------------------|----------------------------------------------------------------------------------------------------|-----------|
| 06/04/07 | 2<br>Installing | UG -<br>Backing<br>up your<br>data | Get into the<br>habit of<br>backing up<br>your<br>database<br>regularly to<br>avoid losing<br>your work.<br>Your<br>database is a<br>single file<br>called<br>.\PocketClassm<br>aker\YourData\C<br>lassmaker++.fd<br>b | <ul> <li>To back up your database click on<br/>\PocketClassmaker\Scripts\Nightly.bat. This invokes a batch file which automatically creates and overwrites three files in the<br/>.\YourData directory.</li> <li>1. Classmaker++.bak - this is a compressed backup of Classmaker++.fdb.</li> <li>2. Classmaker++.lkg - this is the restored version of Classmaker++.bak.</li> <li>3. Classmaker++.fdb - this is your database file.</li> <li>You can continue working in Classmaker as soon as the backup process is complete. Immediately after a backup Classmaker++.lkg and Classmaker++.fdb are identical except for their filename suffixes, but as you continue to use the software Classmaker++.lkg will remain unchanged. Therefore following your backup promptly copy Classmaker++.lkg to removable media eg. CD-ROM or memory stick for safe keeping.</li> <li>In the future if you need to replace the current database with a backed up version:</li> <li>1. Stop the Server by clicking on\StopServer.bat.</li> <li>2. Delete the existing Classmaker++.fdb file from the\YourData directory.</li> <li>3. Rename your backed up Classmaker++.fdb file into the\YourData directory.</li> <li>5. Start the Server by clicking on\StartServer.bat.</li> </ul> | You can<br>use<br>IBAccess<br>for any<br>ad hoc<br>backups,<br>restores<br>and edits<br>of<br>Classmaker<br>'s<br>databases. |           |

| Date     | Unit       | Lesson Name | Introduction     | Development                                                | Closure    | Resources |
|----------|------------|-------------|------------------|------------------------------------------------------------|------------|-----------|
| 06/07/07 | 2          | UG -        | Classmaker       | 1. Using IBAccess open the Settings table.                 | After you  |           |
|          | Installing | Weekly      | has two          | <ol><li>Click on the Data tab which displays the</li></ol> | have       |           |
|          |            | calendar    | global           | data inside the table.                                     | made       |           |
|          |            | settings    | settings for its | <ol><li>The table has a description of what each</li></ol> | some       |           |
|          |            |             | Weekly           | record is about.                                           | changes    |           |
|          |            |             | calendar         |                                                            | in         |           |
|          |            |             | display, the     | SchoolPeriod is the number of seconds for the              | IBAccess   |           |
|          |            |             | start and end    | time increment for each cell. eg. 900 seconds              | you must   |           |
|          |            |             | times in the     | is 15 minutes while 300 seconds is 5 minutes.              | commit     |           |
|          |            |             | Weekly           | Edit the StringValue field to obtain the time              | them       |           |
|          |            |             | calendar and     | increment that you want.                                   | THEN       |           |
|          |            |             | the time         |                                                            | restart    |           |
|          |            |             | increment for    | SchoolTimes is the number of SchoolPeriods                 | Classmaker |           |
|          |            |             | each cell in     | in your day. If you had 26 * 900 second periods            | before     |           |
|          |            |             | the Weekly       | that adds up to 6 hours 30 minutes to be                   | the        |           |
|          |            |             | calendar.        | displayed on the Weekly calendar. Edit the                 | changes    |           |
|          |            |             | These will be    | StringValue field to obtain the multiplier that you        | you have   |           |
|          |            |             | set up just      | want.                                                      | made will  |           |
|          |            |             | once and         |                                                            | become     |           |
|          |            |             | never altered    | SchoolHour is the hour that belongs to the first           | visible in |           |
|          |            |             | again.           | period - 1. eg. If your SchoolPeriod is 900                | its        |           |
|          |            |             | -                | seconds which is 15 minutes and you want the               | Weekly     |           |
|          |            |             |                  | first period to begin at 9.00am then these                 | calendar.  |           |
|          |            |             |                  | settings must be 8.45am being one period                   | This is    |           |
|          |            |             |                  | before the desired start time. Edit the                    | because    |           |
|          |            |             |                  | StringValue field to obtain the SchoolHour that            | Classmaker |           |
|          |            |             |                  | you want.                                                  | stores     |           |
|          |            |             |                  |                                                            | these      |           |
|          |            |             |                  | SchoolMinute is the appropriate minute to                  | values in  |           |
|          |            |             |                  | create the desired start time. From the above              | its        |           |
|          |            |             |                  | discussion on SchoolHour the SchoolMinute                  | memory     |           |
|          |            |             |                  | value would be 45. Edit the StringValue field to           | when it is |           |
|          |            |             |                  | obtain the SchoolMinute that you want.                     | first      |           |
|          |            |             |                  |                                                            | invoked    |           |
|          |            |             |                  |                                                            | and does   |           |
|          |            |             |                  |                                                            | not see    |           |
|          |            |             |                  |                                                            | that they  |           |
|          |            |             |                  |                                                            | have       |           |
|          |            |             |                  |                                                            | changed    |           |

| Date             | Unit                    | Lesson Name                                              | Introduction                                                                                                    | Development                                                                                                    | Closure                                                                                                    | Resources |
|------------------|-------------------------|----------------------------------------------------------|----------------------------------------------------------------------------------------------------|----------------------------------------------------------------------------------------------------|----------------------------------------------------------------------------------------------------|-----------|
| Date<br>06/09/07 | Unit<br>2<br>Installing | Lesson Name<br>UG - Long<br>Term<br>calendar<br>settings | Introduction<br>Classmaker<br>has a global<br>table for its<br>LongTerm<br>calendar<br>display called<br>TermDate.<br>New records<br>will be added<br>to this table<br>infrequently<br>as new terms<br>are required.                                                                                                    | Development <ol> <li>Using IBAccess open the TermDate table.</li> <li>Click on the Data tab which displays the data inside the table.</li> <li>ID needs to be a unique number, preferably greater than any of the existing numbers for clarity.</li> <li>SchoolYear and SchoolTerm are self explanatory. Edit these fields appropriately.</li> <li>SchoolWeeks is the number of weeks you desire to see in the term. This value can change from term to term.</li> <li>FirstDay is the date of the MONDAY that falls in the first week of the term NOT the first day of the term.</li> </ol>                                                                                                    | Closure<br>After you<br>have<br>made<br>some<br>changes<br>in<br>IBAccess<br>you must<br>commit<br>them<br>THEN<br>restart<br>Classmaker<br>before<br>the<br>changes<br>you have<br>made will<br>become<br>visible in<br>its<br>Weekly<br>calendar.<br>This is<br>because<br>Classmaker<br>stores<br>these<br>values in<br>its<br>memory<br>when it is<br>first<br>invoked<br>and does<br>not see<br>that they<br>have<br>changed. | Resources |
| 06/10/07         | 2<br>Installing         | UG -<br>Non-contact<br>time                              | Your<br>calendars<br>won't display<br>anything until<br>you have<br>entered at<br>least one<br>Long Term<br>Plan and one<br>Lesson Plan.<br>We all have<br>breaks,<br>usually<br>morning tea<br>and lunch.<br>Create these<br>first unless<br>you are using<br>a Rotating<br>schedule,<br>which<br>requires a<br>different<br>approach.<br>See UG -<br>Rotating<br>schedules<br>under 4<br>Everyday<br>Usage for<br>more<br>information. | Create a Long Term Plan and call it<br>Non-contact time. Usually I include it under a<br>subject called Non-contact time just so that we<br>are absolutely clear as to what these two<br>records are doing. Make this Long Term plan<br>syndicate wide and have it cover a very long<br>time period, since you will always be extending<br>it into the future. Now when you click on the<br>Long Term button you will see something on<br>your Long Term calendar display.<br>Under the Non-contact time Long Term plan<br>create a Unit Plan and call it Recesses. Make<br>sure that it is of lesson type Non-contact time.<br>Create a lesson plan called Morning Tea and<br>have it cover the same time period as your<br>Non-contact time Long Term plan. Now when<br>you click on the This Week button you will see<br>something on your Weekly calendar display. |                                                                                                    |           |

| Date     | Unit            | Lesson Name                                                  | Introduction                                                                                                    | Development                                                                                                    | Closure                                                                                                    | Resources |
|----------|-----------------|--------------------------------------------------------------|----------------------------------------------------------------------------------------------------|----------------------------------------------------------------------------------------------------|----------------------------------------------------------------------------------------------------|-----------|
| 06/11/07 | 2<br>Installing | UG - Why<br>bother with<br>a<br>School-wide<br>installation? | Using<br>Classmaker<br>in a<br>school-wide<br>installation<br>will make a<br>huge<br>difference to<br>teacher<br>efficiencies.<br>Here's why. | <ol> <li>By keeping the data on a central server<br/>with appropriate backup procedures in place,<br/>teachers can be confident their valuable<br/>planning records are safe. Quite often<br/>teachers plan on their own laptops, but due to<br/>a lack of support, their laptops get hopelessly<br/>misconfigured and data goes missing. The<br/>school-wide approach avoids that.</li> <li>The database becomes increasingly<br/>valuable the more people are contributing to it.<br/>It will rapidly become a central repository of<br/>information that teachers can search through<br/>to locate lesson plans. Frequently teachers<br/>are forced into 'reinventing the wheel' when<br/>planning because they cannot locate their own<br/>previous lesson planning or they are unable to<br/>access other teachers planning because they<br/>are not aware that the units already exist.<br/>Classmaker's search facility looks through the<br/>whole database, so you can quickly find<br/>information that is relevant to your planning.</li> <li>If you are sick, the school's management<br/>can print off your planning and give it to your<br/>relief teacher. Being sick no longer means the<br/>relief teacher does something completely<br/>unrelated to your Long Term plans. Your<br/>children get the benefit of a consistent<br/>programme of delivery whether you are there<br/>or not.</li> <li>If the teacher's sign-on name is changed<br/>to the start year of the children eg. 2005 is their<br/>first year at school, so 2005A, 2005B etc<br/>replaces the teacher's name under the 2005<br/>syndicate, then the programme of delivery for<br/>that age group can be traced right through their<br/>time at the school. This way kids don't have to<br/>hear a book read to them all over again that<br/>they just heard last year!</li> </ol> | But what<br>if you<br>plan at<br>home?<br>No<br>problem.<br>Classmaker<br>has an<br>export/impo<br>rt facility<br>that<br>makes it<br>easy to<br>synchronise<br>your<br>plans<br>between<br>the<br>server<br>database<br>and your<br>laptop's<br>database. |           |

| -        |            |               |                 |                                                  | 1       |           |
|----------|------------|---------------|-----------------|--------------------------------------------------|---------|-----------|
| Date     | Unit       | Lesson Name   | Introduction    | Development                                      | Closure | Resources |
| 06/12/07 | 2          | UG - How      | Doing a         | 1. Install Classmaker as a FULL install on       |         |           |
|          | Installing | to do a       | School-wide     | both the server and the laptops of all users.    |         |           |
|          | 5          | School-wide   | installation is | The CLIENT install is only relevant for those    |         |           |
|          |            | installation? | easy.           | users who wish to use the server version of      |         |           |
|          |            |               | ,               | the software and do not want to be able to use   |         |           |
|          |            |               | NOTE: I am      | Classmaker when disconnected from the            |         |           |
|          |            |               | leaving this    | network.                                         |         |           |
|          |            |               | here for        |                                                  |         |           |
|          |            |               | historical      | 2. On the server edit the                        |         |           |
|          |            |               | reasons.        | C:\Classmaker\Install\XYNTService.bat file so    |         |           |
|          |            |               | Classmaker      | that the word database (NOT localhost:5502)      |         |           |
|          |            |               | is still more   | on lines config service and config worker        |         |           |
|          |            |               | than capable    | becomes whatever you want it to be eg.           |         |           |
|          |            |               | of handling a   | central, server, planning or the name of your    |         |           |
|          |            |               | school-wide     | server                                           |         |           |
|          |            |               | installation    |                                                  |         |           |
|          |            |               | without no      | 3. On the server edit the                        |         |           |
|          |            |               | software        | C:\Classmaker\Local\Classmaker.ini and           |         |           |
|          |            |               | alterations,    | C:\Classmaker\Remote\Classmaker.ini files so     |         |           |
|          |            |               | but it needs to | that the word database in                        |         |           |
|          |            |               | be packaged     | DatabaseService=database becomes the             |         |           |
|          |            |               | appropriately   | same as whatever you have in 2 above. This       |         |           |
|          |            |               | Zin download    | Classmaker on the server can do so               |         |           |
|          |            |               | zip uowilioau   |                                                  |         |           |
|          |            |               | configured for  | 1 On each user's lanton edit the                 |         |           |
|          |            |               |                 | C:\Classmaker\BEMOTE\Classmaker ini file         |         |           |
|          |            |               | nortable ann    | so that the word database in                     |         |           |
|          |            |               | the steps       | DatabaseService=database becomes the             |         |           |
|          |            |               | given below     | same as whatever you have in 2 above. Do         |         |           |
|          |            |               | will no longer  | not change the                                   |         |           |
|          |            |               | work.           | C:\Classmaker\LOCAL\Classmaker.ini file.         |         |           |
|          |            |               |                 |                                                  |         |           |
|          |            |               |                 | 5. On each user's laptop edit the                |         |           |
|          |            |               |                 | C:\Classmaker\REMOTE\Classmaker.ini file         |         |           |
|          |            |               |                 | so that the word localhost in                    |         |           |
|          |            |               |                 | Host=localhost:5501 becomes the same as          |         |           |
|          |            |               |                 | the name of your server or it's IP address eg.   |         |           |
|          |            |               |                 | Host=server:5501 or Host=192.168.1.2:5501.       |         |           |
|          |            |               |                 | Do not change the                                |         |           |
|          |            |               |                 | C:\Classmaker\LOCAL\Classmaker.ini file.         |         |           |
|          |            |               |                 |                                                  |         |           |
|          |            |               |                 | Now when users click on the Classmaker           |         |           |
|          |            |               |                 | Remote shortcut on their desktop they are        |         |           |
|          |            |               |                 | viewing the server database. When they click     |         |           |
|          |            |               |                 | dockton they are viewing their local database    |         |           |
|          |            |               |                 | Why bother with this? Because when you           |         |           |
|          |            |               |                 | export a Unit Plan to disk it is visible to ROTH |         |           |
|          |            |               |                 | databases and can be imported into either one    |         |           |
|          |            |               |                 | To make it easy to distinguish which version     |         |           |
|          |            |               |                 | you are using make your username and the         |         |           |
|          |            |               |                 | username on the server different. For            |         |           |
|          |            |               |                 | instance, you might prefix your username on      |         |           |
|          |            |               |                 | the server with Server - username. That way.     |         |           |
|          |            |               |                 | you can look at the status line at the bottom of |         |           |
|          |            |               |                 | the Weekly calendar to determine which           |         |           |
|          |            |               |                 | version you are using.                           |         |           |
|          |            |               |                 |                                                  |         |           |
| 06/16/07 | 3 ⊢ırst    | UG - Date     |                 | Dates in Classmaker can be displayed in          |         |           |
|          | ume        | ⊢ormats       |                 | American format (mm/dd/yy) or English format     |         |           |
|          | usage      |               |                 | (do/mm/yy). The default is American format       |         |           |
|          |            |               |                 | Dut you can change this by clicking on the       |         |           |
|          |            |               |                 | format                                           |         |           |
|          |            |               |                 |                                                  |         |           |
| L        | 1          | 1             | 1               |                                                  | 1       | 1         |

| Date     | Unit                     | Lesson Name                               | Introduction                                                                                                    | Development                                                                                                    | Closure                                                                                                    | Resources |
|----------|--------------------------|-------------------------------------------|----------------------------------------------------------------------------------------------------|----------------------------------------------------------------------------------------------------|----------------------------------------------------------------------------------------------------|-----------|
| 06/16/07 | 3 First<br>time<br>usage | UG -<br>Registry<br>location              |                                                                                                    | The location of the registry information can be<br>either the Windows registry or a File Registry.<br>The default is a File Registry, but you can<br>change this by clicking on the Options menu<br>item and choosing the Windows registry. The<br>registry stores your date formats along with<br>window placement information, printer choice<br>and the current user name.<br>If you are going to be using the same<br>machines over and over choose the Windows<br>registry. That way your printer settings and<br>window placements which are likely to be<br>specific to that machine don't need to be<br>changed each time you go to that machine. If<br>you want to leave no trace of Classmaker on<br>the machine you are on, stick with the File<br>Registry. |                                                                                                    |           |
| 06/17/07 | 3 First<br>time<br>usage | UG -<br>Weekly<br>calendar<br>settings    |                                                                                                    | See Weekly calendar settings under 2<br>Installing - Weekly calendar settings.                                                                                                    |                                                                                                    |           |
| 06/18/07 | 3 First<br>time<br>usage | UG - Long<br>Term<br>calendar<br>settings |                                                                                                    | See Long Term calendar settings under 2<br>Installing - Long Term calendar settings.                                                                                                    |                                                                                                    |           |
| 06/19/07 | 3 First<br>time<br>usage | UG -<br>Creating<br>new users             | Classmaker<br>has two<br>levels of user,<br>syndicate<br>leaders and<br>ordinary<br>teachers.<br>See<br>Teachers in 1<br>Introduction<br>Unit Plan for<br>further<br>information. | Create a new syndicate leader by clicking on<br>the Teachers button and typing in a new name<br>ensuring the Syndicate Leader check box is<br>checked.<br>To create a new teacher make sure the<br>syndicate leader's name is highlighted,<br>uncheck the Syndicate Leader check box and<br>a new teacher will be created that belongs to<br>the syndicate leader.                                                                                                    | Classmaker<br>remembers<br>which<br>user on a<br>laptop<br>was<br>logged in<br>by<br>destination<br>and logs<br>in as that<br>user next<br>time<br>Classmaker<br>is<br>invoked.<br>This<br>makes<br>your life a<br>lot<br>easier,<br>PARTICULA<br>RLY<br>when<br>moving<br>between<br>the local<br>version<br>and the<br>server<br>version<br>of<br>Classmaker<br>on your<br>laptop. |           |

| Date     | Unit                     | Lesson Name                 | Introduction                                                                                                    | Development                                                                                                    | Closure | Resources |
|----------|--------------------------|-----------------------------|----------------------------------------------------------------------------------------------------|----------------------------------------------------------------------------------------------------|---------|-----------|
| 06/20/07 | 3 First<br>time<br>usage | UG -<br>Subjects            | Subjects are<br>defined by<br>Syndicate<br>and only<br>editable by<br>the Syndicate<br>Leader. This<br>means that<br>different<br>syndicates<br>can have<br>quite different<br>subjects<br>displayed on<br>their Long<br>Term<br>calendars.<br>You can add<br>and retire<br>subjects as<br>your needs<br>change over<br>time. | As Syndicate Leader add the subjects that you<br>want and order them appropriately for your<br>Long Term calendar display. Subjects can<br>also be retired. A retirement occurs in the term<br>beginning after the last Long Term plan that<br>belongs to this subject ends, so that you can<br>no longer see the subject in the Long Term<br>calendar in future terms. You will still see it in<br>earlier terms.                                                                                                    |         |           |
| 06/21/07 | 3 First<br>time<br>usage | UG -<br>Non-contact<br>time |                                                                                                    | See Non-contact time under 2 Installing -<br>Non-contact time.                                                                                                    |         |           |
| 06/22/07 | 4<br>Everyday<br>usage   | UG -<br>Entering<br>dates   | In a calendar<br>program like<br>Classmaker<br>you are<br>always<br>entering<br>dates. We<br>want this to<br>be as fast as<br>possible.                                                                                                    | Under Options you choose whether you want<br>your dates to be entered and displayed as<br>mm/dd/yy or dd/mm/yy. After you have made<br>this choice you can enter dates WITHOUT<br>their separators eg. dd/mm/yy can be entered<br>as ddmmyy. Classmaker automatically<br>decodes this number into dd/mm/yy and<br>displays it as such.<br>Most of the time you will be entering dates that<br>fall in Classmaker's current month and year. In<br>that case, just entering d or dd is sufficient.<br>Classmaker will append the current month<br>and year automatically. So, for example, if the<br>current date was August 08, 2013 and you<br>were doing planning that began on August 22,<br>2013 all you would need to enter is 22.<br>Classmaker would automatically display this<br>as 22/08/13 or 08/22/13 depending on the<br>display format your have chosen.<br>It gets better! If you advance on the Weekly<br>calendar into September 2013 and choose to<br>enter new Lesson Plans there Classmaker<br>knows that it's current month and year are<br>September 2013 even though the actual<br>current date is August 08, 2013. |         |           |
| 06/23/07 | 4<br>Everyday<br>usage   | UG - Hot<br>Keys            | Classmaker<br>has two hot<br>keys to speed<br>up getting<br>about.                                                                                                    | Function Keys:<br>F5 Refresh the Weekly Calendar or Long<br>Term plan screens (use this instead of the<br>Refresh function on the right click pop-up<br>menu)<br>F7 Move to This Week or This Term on the<br>Weekly Calendar or Long Term plan screens<br>(use this instead of clicking on their respective<br>buttons)                                                                                                    |         |           |

| Data     | Unit     | Losson Nama | Introduction   | Rouplonmont                                                                         | Clocum      | Bacouroas |
|----------|----------|-------------|----------------|-------------------------------------------------------------------------------------|-------------|-----------|
| 06/24/07 | 4        |             | There are      | 1 Unit Plan lessons are just what you would                                         | Boutine     | nesources |
| 00/24/07 | Evervdav | Lesson      | three types of | expect of a normal lesson record. When you                                          | lessons     |           |
|          | usage    | types       | Lesson Plan;   | create them you specify start date, start time,                                     | display     |           |
|          |          |             | Unit Plan      | end date and end time. The Weekly calendar                                          | on top of   |           |
|          |          |             | lessons,       | display shows them just as you have created                                         | non-contact |           |
|          |          |             | Routine        | them. Once created there are a number of                                            | lessons     |           |
|          |          |             | lessons and    | buttons that can help you move them around.                                         | to let      |           |
|          |          |             | Non contact    | a) Day and Maak. These laty systems an                                              | teachers    |           |
|          |          |             | these types    | a) +Day and +week. These let you take an existing lesson and move its start and end | record      |           |
|          |          |             | are defined in | dates forward by 1 Day and 1 Week A very                                            | nlavaround  |           |
|          |          |             | the Unit Plan. | useful function when copying records inside                                         | duties.     |           |
|          |          |             | all lessons    | the same Unit Plan to create new records.                                           | Non         |           |
|          |          |             | that belong to |                                                                                     | contact     |           |
|          |          |             | that Unit Plan | b) Bump. This shifts the start and end dates                                        | lessons     |           |
|          |          |             | are of that    | to match the next record in the Unit Plan. Used                                     | display     |           |
|          |          |             | type.          | to shift a lesson forward to fill the spot of the                                   | on top of   |           |
|          |          |             |                |                                                                                     | lessons     |           |
|          |          |             |                | c) Shove. Stretches this lesson forward by n                                        | to show     |           |
|          |          |             |                | days and moves all subsequent lessons                                               | that unit   |           |
|          |          |             |                | forward by n days, extending the Long Term                                          | plan        |           |
|          |          |             |                | plan forward by n days too, if necessary. Only                                      | lessons     |           |
|          |          |             |                | personal Long Term plans are extended, not                                          | may         |           |
|          |          |             |                | Syndicate Wide Long Term plans. You will use                                        | continue    |           |
|          |          |             |                | Shove frequently if your school uses rotating                                       | through     |           |
|          |          |             |                | schedules.                                                                          | recesses.   |           |
|          |          |             |                | d) Up and Down. These buttons move the                                              |             |           |
|          |          |             |                | start and end times of the lesson up and down                                       |             |           |
|          |          |             |                | by the time increment in the Weekly calendar                                        |             |           |
|          |          |             |                | display eg. 5 minutes, 15 minutes, 30 minutes                                       |             |           |
|          |          |             |                | etc.                                                                                |             |           |
|          |          |             |                | 0 Deutine language Theory have a start data                                         |             |           |
|          |          |             |                | 2. Routine lessons. These have a start date,                                        |             |           |
|          |          |             |                | day of the week. The lesson is displayed                                            |             |           |
|          |          |             |                | between the times specified on the day of the                                       |             |           |
|          |          |             |                | week between the start date and end date.                                           |             |           |
|          |          |             |                |                                                                                     |             |           |
|          |          |             |                | 3. Non-contact time. These have a start                                             |             |           |
|          |          |             |                | date, start time, end date and end time and the                                     |             |           |
|          |          |             |                | lesson is displayed daily between the times                                         |             |           |
|          |          |             |                | types are displayed in a random colour                                              |             |           |
|          |          |             |                | non-contact time lessons are always displayed                                       |             |           |
|          |          |             |                | in pale vellow.                                                                     |             |           |
|          |          |             |                |                                                                                     |             |           |
| 06/25/07 | 4        | UG -        |                | There are three ways to copy lessons in                                             |             |           |
|          | Everyday | Copying     |                | Classmaker:                                                                         |             |           |
|          | usage    | lessons     |                | 1 Bulk copying Export a Unit Plan and                                               |             |           |
|          |          |             |                | import it again under a different Long Term                                         |             |           |
|          |          |             |                | Plan or perhaps the same Long Term Plan.                                            |             |           |
|          |          |             |                | 2. Individual copying. Choose a Lesson Plan.                                        |             |           |
|          |          |             |                | Now move to another Long Term Plan and Unit                                         |             |           |
|          |          |             |                | Plan. Providing you don't click on another                                          |             |           |
|          |          |             |                | Lesson Plan beforehand, your original Lesson                                        |             |           |
|          |          |             |                | Plan is still visible. You can now add it to the                                    |             |           |
|          |          |             |                | current Unit Plan. You will use this method                                         |             |           |
|          |          |             |                | constantity, it you are dealing with Rotaling                                       |             |           |
|          |          |             |                | 3 Template copving (creating a duplicate)                                           |             |           |
|          |          |             |                | This is similar to 2. above except this time we                                     |             |           |
|          |          |             |                | don't bother changing the Long Term Plan or                                         |             |           |
|          |          |             |                | Unit Plan. This method is the easiest way to                                        |             |           |
|          |          |             |                | create a new lesson under a Unit Plan.                                              |             |           |
|          |          |             |                |                                                                                     |             |           |

| 06/25/074<br>Everyday<br>usageUG -<br>Rotating<br>schedulesClassmaker<br>can handle<br>rotating<br>schedulesSo how do you create a rotating schedule in<br>Classmaker?With<br>every<br>export06/25/074<br>Everyday<br>usageUG -<br>Rotating<br>schedulesClassmaker<br>can handle<br>rotating<br>schedulesSo how do you create a rotating schedule in<br>Classmaker?With<br>every<br>export06/25/074<br>Everyday<br>usageUG -<br>Rotating<br>schedulesClassmaker<br>can handle<br>rotating<br>schedulesSo how do you create a rotating schedule in<br>classmaker?With<br>every<br>export06/25/074<br>schedulesCreate a SINGLE Long Term plan that covers<br>the entire year with a SINGLE Unit of Work<br>inside it called Rotating Schedule or something<br>similar and check the Rotating plan check box.<br>Inside this Unit of Work create all the periods<br>you ar<br>you desire for a single schedule instance<br>creatin<br>calling them whatever Subjects you might be<br>a new<br>going to teach. Export the Rotating Schedule<br>Unit of<br>to disk, and immediately reimport it into the<br>Work.<br>SAME Long Term plan. The calendar will now<br>display both periods side by side in the same<br>cells from TWO different Units of Work. The<br>Unit<br>reimported records will be distinguishable from<br>prepended with a flower. Both units will also<br>have a red dot in the middle of the display so<br>delete<br>that you know they are placeholders, not your<br>real planning.Here a<br>their o                                                                                                    | # Kesources |
|----------------------------------------------------------------------------------------------------|-------------|
| Everyday<br>usageHotating<br>schedulescan nandle<br>rotating<br>schedulesClassmaker?every<br>exportusageschedulesrotating<br>schedulesCreate a SINGLE Long Term plan that covers<br>the entire year with a SINGLE Unit of Work<br>inside it called Rotating Schedule or something<br>similar and check the Rotating plan check box.every<br>exportAn example<br>of one can be<br>found under<br>vou desire for a single schedule instance<br>the Localhost<br>- Rotating<br>Teacher user.Inside this Unit of Work create all the periods<br>you ar<br>you desire for a single schedule instance<br>calling them whatever Subjects you might be<br>a new<br>going to teach. Export the Rotating Schedule<br>Unit of<br>to disk, and immediately reimport it into the<br>Work.Work.SAME Long Term plan. The calendar will now<br>display both periods side by side in the same<br>cells from TWO different Units of Work. The<br>unit<br>reimported records will be distinguishable from<br>prepended with a flower. Both units will also<br>historic<br>have a red dot in the middle of the display so<br>delete<br>that you know they are placeholders, not your<br>the original in the Unit the ir or<br>the you know they are placeholders, not your<br>the ir or<br>the ir or<                                                                                                    |             |
| usageschedulesrotating<br>schedulescreate a SINGLE Long Term plan that covers<br>inside it called Rotating Schedule or something<br>rotating<br>inside it called Rotating Schedule or something<br>similar and check the Rotating plan check box.<br>schedul<br>schedulecreate a<br>inside it called Rotating Schedule or something<br>rotating<br>rotating<br>you desire for a single schedule instance<br>calling them whatever Subjects you might be<br>to disk, and immediately reimport it into the<br>SAME Long Term plan. The calendar will now<br>display both periods side by side in the same<br>as those<br>cells from TWO different Units of Work. The<br>Unit<br>reimported records will be distinguishable from<br>plans<br>the original in the Unit Plan pick list by being<br>prepended with a flower. Both units will also<br>historic<br>have a red dot in the middle of the display so<br>delete<br>that you know they are placeholders, not your<br>the ir or<br>the rein planning.                                                                                                    |             |
| SchedulesCreate a SINGLE Long Term plan that coversIt cyclewithout toothe entire year with a SINGLE Unit of Workof themuch bother.inside it called Rotating Schedule or somethingrotatinAn examplesimilar and check the Rotating plan check box.scheduleof one can beInside this Unit of Work create all the periodsyou arfound underyou desire for a single schedule instancecreatingreacher user.Calling them whatever Subjects you might bea new- Rotatinggoing to teach. Export the Rotating ScheduleUnit ofTeacher user.to disk, and immediately reimport it into theWork.SAME Long Term plan. The calendar will nowAs soodisplay both periods side by side in the sameas thoscells from TWO different Units of Work. TheUnitreimported records will be distinguishable fromplansthe original in the Unit Plan pick list by beingbecomprepended with a flower. Both units will alsohistorichave a red dot in the middle of the display sodeletethat you know they are placeholders, not yourthem areal planning.them a                                                                                                    | тро         |
| Index toolInterentine year with a Struct Domitor WorkInterentine year with a Struct Domitor Workmuch bother.inside it called Rotating Schedule or somethingrotatinAn examplesimilar and check the Rotating plan check box.scheduleof one can beInside this Unit of Work create all the periodsyou anfound underyou desire for a single schedule instancecreatinthe Localhostcalling them whatever Subjects you might bea new- Rotatinggoing to teach. Export the Rotating ScheduleUnit ofTeacher user.to disk, and immediately reimport it into theWork.SAME Long Term plan. The calendar will nowAs sodisplay both periods side by side in the sameas thoscells from TWO different Units of Work. TheUnitreimported records will be distinguishable fromplansthe original in the Unit Plan pick list by beingbecomprepended with a flower. Both units will alsohistoridhave a red dot in the middle of the display sodeletethat you know they are placeholders, not yourthem areal planning.their or                                                                                                    |             |
| An example<br>of one can be<br>found under<br>the Localhost<br>- Rotating<br>Teacher user.                                                                                                    | 1           |
| of one can be<br>found under<br>the Localhost<br>- Rotating<br>Teacher user.                                                                                                    | le          |
| found under<br>the Localhost<br>- Rotating<br>Teacher user.<br>Fotating<br>Teacher user.<br>Fotating<br>The calendar will now<br>Fotating Schedule<br>Fotating<br>Fotating<br>Fotat |             |
| the Localhost<br>- Rotating<br>Teacher user.<br>Calling them whatever Subjects you might be a new<br>going to teach. Export the Rotating Schedule Unit of<br>to disk, and immediately reimport it into the Work.<br>SAME Long Term plan. The calendar will now As so<br>display both periods side by side in the same as those<br>cells from TWO different Units of Work. The Unit<br>reimported records will be distinguishable from plans<br>the original in the Unit Plan pick list by being becomp<br>prepended with a flower. Both units will also historic<br>have a red dot in the middle of the display so delete<br>that you know they are placeholders, not your them a<br>real planning.                                                                                                    | a           |
| - Rotating<br>Teacher user.<br>SAME Long Term plan. The calendar will now<br>display both periods side by side in the same<br>cells from TWO different Units of Work. The<br>the original in the Unit Plan pick list by being<br>prepended with a flower. Both units will also<br>historic<br>have a red dot in the middle of the display so<br>delete<br>that you know they are placeholders, not your<br>them a<br>real planning.                                                                                                    | ,           |
| Teacher user.to disk, and immediately reimport it into the<br>SAME Long Term plan. The calendar will now<br>display both periods side by side in the same<br>cells from TWO different Units of Work. The<br>Unit<br>reimported records will be distinguishable from<br>prepended with a flower. Both units will also<br>have a red dot in the middle of the display so<br>delete<br>that you know they are placeholders, not your<br>their or<br>their or<br>their or<br>the real planning.Work.                                                                                                    |             |
| SAME Long Term plan. The calendar will now As so<br>display both periods side by side in the same as tho-<br>cells from TWO different Units of Work. The Unit<br>reimported records will be distinguishable from plans<br>the original in the Unit Plan pick list by being becom<br>prepended with a flower. Both units will also historic<br>have a red dot in the middle of the display so delete<br>that you know they are placeholders, not your them a<br>real planning. their of                                                                                                    |             |
| display both periods side by side in the same as thoucells from TWO different Units of Work. The Unit reimported records will be distinguishable from plans the original in the Unit Plan pick list by being becom prepended with a flower. Both units will also historic have a red dot in the middle of the display so delete that you know they are placeholders, not your them a real planning.                                                                                                    | n           |
| cells from 1WO different Units of Work. The Unit<br>reimported records will be distinguishable from plans<br>the original in the Unit Plan pick list by being becom<br>prepended with a flower. Both units will also historic<br>have a red dot in the middle of the display so delete<br>that you know they are placeholders, not your them a<br>real planning. their o                                                                                                    | е           |
| the original in the Unit Plan pick list by being becom<br>prepended with a flower. Both units will also historic<br>have a red dot in the middle of the display so delete<br>that you know they are placeholders, not your them a<br>real planning.                                                                                                    |             |
| prepended with a flower. Both units will also historie<br>have a red dot in the middle of the display so delete<br>that you know they are placeholders, not your them a<br>real planning.                                                                                                    | <b>~</b>    |
| have a red dot in the middle of the display so delete<br>that you know they are placeholders, not your them a<br>real planning.                                                                                                    | t<br>al     |
| that you know they are placeholders, not your them a real planning.                                                                                                    |             |
| real planning.                                                                                                    | s           |
|                                                                                                    | lv          |
| I Value I                                                                                                    | 5           |
| From the first flower record Shove all the to act                                                                                                    | S           |
| reimported records forwards the number of a                                                                                                    |             |
| days required to begin the next rotation e.g. a placeh                                                                                                    | older.      |
| four day rotation would require 4 days, an eight                                                                                                    |             |
| day rotation would require 8 days. After the                                                                                                    |             |
| snove has been completed change the beginning data of the first should record to it's                                                                                                    |             |
| and date. You now have two rotations                                                                                                    |             |
| displayed one after the other                                                                                                    |             |
|                                                                                                    |             |
| Create new Long Term plans and Unit plans                                                                                                    |             |
| for the Subjects you have to teach. Now click                                                                                                    |             |
| on the current rotating schedule records and                                                                                                    |             |
| change them to suit, saving them back into                                                                                                    |             |
| their respective Units of Work.                                                                                                    |             |
| To begin the process again for the payt rotation                                                                                                    |             |
| Export the flower prepended Botating Schedule                                                                                                    |             |
| to disk, and immediately reimport it.                                                                                                    |             |
|                                                                                                    |             |
| Because Shove pushes forward all records                                                                                                    |             |
| subsequent to the one you are shoving in the                                                                                                    |             |
| current Unit of Work, if Special Days (a Snow                                                                                                    |             |
| Day) need to be inserted into the rotating                                                                                                    |             |
| schedule, you can create the gap for the                                                                                                    |             |
| Special Day by splitting the current schedule                                                                                                    |             |
| with Shove and then Shoving the next                                                                                                    |             |
| on another day. Take care to ensure that you                                                                                                    |             |
| also Shove your own planning forward too                                                                                                    |             |
|                                                                                                    |             |
| Lessons that belong to a Rotating plan do not                                                                                                    |             |
| display on the Print Preview screen. You can                                                                                                    |             |
| also instantly remove your Rotating plans by                                                                                                    |             |
| making the Long Term plan they belong to a                                                                                                    |             |
| Persistant plan (Ignore Start and End Dates).                                                                                                    |             |
|                                                                                                    |             |
|                                                                                                    |             |
|                                                                                                    |             |
|                                                                                                    |             |

| Date     | Unit                   | Lesson Name                | Introduction                                                                                                    | Development                                                                                                    | Closure                                                                                                    | Resources |
|----------|------------------------|----------------------------|----------------------------------------------------------------------------------------------------|----------------------------------------------------------------------------------------------------|----------------------------------------------------------------------------------------------------|-----------|
| 06/27/07 | 4<br>Everyday<br>usage | UG -<br>Database<br>Export | You can<br>export<br>everything<br>from<br>Classmaker<br>by username.<br>The exported<br>output is a<br>directory tree<br>where every<br>record in the<br>database is<br>written to disk<br>as an<br>individual file. | The database export directory tree looks as<br>follows with each sub directory represented by<br>a tab.<br>Your destination directory<br>Directory "Your User Name" followed by the<br>date and time<br>Directory Long Term plans<br>File ". The Long Term Plan Description<br>0.html"<br>Directory Unit plans<br>File ". The Unit Plan Description<br>0.html"<br>File Lesson plans<br>File ". The File Attachment<br>Notes.html"<br>File Attachments | Use<br>database<br>export to<br>search<br>through<br>EVERYTHIN<br>G (any<br>text<br>including<br>a word or<br>phrase in<br>a file)<br>using<br>Microsoft<br>Windows<br>directory<br>search<br>feature.<br>All you<br>need to<br>view your<br>exported<br>Classmaker<br>database<br>is a Web<br>browser. |           |

| Date     | Unit     | Lesson Name  | Introduction    | Development                                        | Closure         | Resources |
|----------|----------|--------------|-----------------|----------------------------------------------------|-----------------|-----------|
| 06/30/07 | 5        | UG - What    | Right click on  | 1. Weekly Calendar                                 | You             |           |
|          | Printing | can I print? | the Weekly      | a) Print the Weekly calendar just as you           | cannot          |           |
|          |          |              | calendar or     | see it. Occasionally useful for your weekly        | directly        |           |
|          |          |              | Long Term       | overview, but unlikely to be used much.            | print           |           |
|          |          |              | Plans           | b) Print Lessons. This brings up a Print           | anything        |           |
|          |          |              | calendar        | Preview type screen that shows you the             | from the        |           |
|          |          |              | brings up       | lessons for each working day of the week that      | Unit            |           |
|          |          |              | nearly all your | you are currently sitting on. To see each days     | Plans           |           |
|          |          |              | choices         | the lessons that appear on that day will be        | evcent          |           |
|          |          |              | excent for the  | displayed on the right hand side of the screen     | the             |           |
|          |          |              | Unit Plans      | as a list of tabs. You then have the choice of     | results         |           |
|          |          |              | search tab      | printing the individual lesson currently visible.  | from a          |           |
|          |          |              | (see below).    | printing all the lessons for the day, printing all | Search.         |           |
|          |          |              |                 | the lessons that belong to the unit that the       | But,            |           |
|          |          |              |                 | individual lesson currently visible belongs to or  | whenever        |           |
|          |          |              |                 | printing a summary report of the day's lessons     | you             |           |
|          |          |              |                 | that compresses the output to the Start, End,      | choose a        |           |
|          |          |              |                 | Introduction, Development, Closure and             | lesson          |           |
|          |          |              |                 | Resources fields in a tabular format. All reports  | plan from       |           |
|          |          |              |                 | with the exception of the Summary report print     | list in the     |           |
|          |          |              |                 | a page to a lesson. The Summary report is          |                 |           |
|          |          |              |                 | off first thing in the morning and spend the rest  | Plans           |           |
|          |          |              |                 | of your day teaching from it                       | screen          |           |
|          |          |              |                 |                                                    | the             |           |
|          |          |              |                 | 2. Long Term Plans                                 | Weekly          |           |
|          |          |              |                 | a) Print the Long Term Plans calendar just         | calendar        |           |
|          |          |              |                 | as you see it. Occasionally useful for your term   | display         |           |
|          |          |              |                 | overview, but unlikely to be used much.            | shifts to       |           |
|          |          |              |                 | b) Print Long Term Summary report. This            | that            |           |
|          |          |              |                 | report compresses the output to Start Date,        | lesson's        |           |
|          |          |              |                 | End Date, Subject, Plan Name and Description       | start date      |           |
|          |          |              |                 | In a tabular format. A useful report to assist     | INVISIDIY,      |           |
|          |          |              |                 | your individual unit planning process after the    | benind          |           |
|          |          |              |                 | been completed                                     | line            |           |
|          |          |              |                 | been completed.                                    | so to           |           |
|          |          |              |                 | Going to the Search tab on the Unit Plans          | print a         |           |
|          |          |              |                 | screen lets you print out a selection of lesson    | lesson          |           |
|          |          |              |                 | plans that meet your search criteria across the    | plan from       |           |
|          |          |              |                 | entire database of all users. The report           | your Unit       |           |
|          |          |              |                 | compresses the output to Date, Unit Plan,          | Plans           |           |
|          |          |              |                 | Lesson Name, Introduction, Development,            | screen          |           |
|          |          |              |                 | Closure and Resources fields in a tabular          | first right     |           |
|          |          |              | format.         | format.                                            | click on        |           |
|          |          |              |                 |                                                    | the             |           |
|          |          |              |                 |                                                    | weekiy          |           |
|          |          |              |                 |                                                    | and             |           |
|          |          |              |                 |                                                    | choose          |           |
|          |          |              |                 |                                                    | Refresh         |           |
|          |          |              |                 |                                                    | to update       |           |
|          |          |              |                 |                                                    | the             |           |
|          |          |              |                 |                                                    | display,        |           |
|          |          |              |                 |                                                    | then right      |           |
|          |          |              |                 |                                                    | click           |           |
|          |          |              |                 |                                                    | again           |           |
|          |          |              |                 |                                                    | and             |           |
|          |          |              |                 |                                                    | CR00SE<br>Brint |           |
|          |          |              |                 |                                                    | esenne          |           |
|          |          |              |                 |                                                    |                 |           |

| Date     | Unit          | Lesson Name | Introduction     | Development                                                  | Closure     | Resources |
|----------|---------------|-------------|------------------|--------------------------------------------------------------|-------------|-----------|
| 07/02/07 | 5             | UG -        | A database       | Three different styles of report are available:              | You can     |           |
| -        | Printing      | Report      | works most       |                                                              | print out   |           |
|          |               | Styles      | efficiently with | 1. Compact individual lessons where each                     | the         |           |
|          |               |             | thousands of     | lesson is printed on a single page in a user                 | Compact     |           |
|          |               |             | small records    | friendly form which is easy to read. Providing               | individual  |           |
|          |               |             | that it indexes  | you keep the amount of data in your lesson                   | lesson      |           |
|          |               |             | for fast         | plans to a reasonable level this style supplies              | report as   |           |
|          |               |             | rotrioval Lleo   | the most information in the least space                      | a blank     |           |
|          |               |             | Classmaker       | 2. Verbose individual lessons where each                     | for filling |           |
|          |               |             | in the same      | Lesson is printed over multiple pages in a list              | in initia   |           |
|          |               |             | way kooping      | and column wide. This is the kind of report                  | monuolly    |           |
|          |               |             | the amount of    | most other lossen planning packages                          | ucing a     |           |
|          |               |             | information      | apperate. While it onsures that all the                      | non and     |           |
|          |               |             | vou load into    | information determined they are difficult to use             | peri anu    |           |
|          |               |             | you load into    | because the information power appears in the                 | paper.      |           |
|          |               |             |                  | because the information never appears in the                 |             |           |
|          |               |             | lesson plan      | same place twice, so not the best style to                   |             |           |
|          |               |             | as small as      | teach from.                                                  |             |           |
|          |               |             | possible.        | 3. The summary style where multiple lessons                  |             |           |
|          |               |             | I his will       | are printed on a page in table format. The best              |             |           |
|          |               |             | make things      | style to teach from.                                         |             |           |
|          |               |             | much easier      |                                                              |             |           |
|          |               |             | for you when     | In all styles, if the amount of text exceeds the             |             |           |
|          |               |             | you come to      | amount of space allocated to it on that page,                |             |           |
|          |               |             | print out your   | the text is truncated (in the Verbose report                 |             |           |
|          |               |             | work.            | style, this would require you to put more text in            |             |           |
|          |               |             |                  | a single field than the entire page, an unlikely             |             |           |
|          |               |             |                  | scenario). If you find that your text has been               |             |           |
|          |               |             |                  | truncated, there are six different options                   |             |           |
|          |               |             |                  | available:                                                   |             |           |
|          |               |             |                  |                                                              |             |           |
|          |               |             |                  | <ul> <li>a) Split the lesson into two lessons and</li> </ul> |             |           |
|          |               |             |                  | divide the text evenly between the two.                      |             |           |
|          |               |             |                  | Recommended.                                                 |             |           |
|          |               |             |                  | b) Try printing the report in landscape format               |             |           |
|          |               |             |                  | instead of portrait. Depending on the type of                |             |           |
|          |               |             |                  | report and which field is being exceeded you                 |             |           |
|          |               |             |                  | may find this fixes the problem.                             |             |           |
|          |               |             |                  | c) Ignore the problem because you can                        |             |           |
|          |               |             |                  | access the required information from another                 |             |           |
|          |               |             |                  | report eq. Frequently, the space on the                      |             |           |
|          |               |             |                  | Individual Lesson report cannot accent all of                |             |           |
|          |               |             |                  | the Long Term plan description, but this does                |             |           |
|          |               |             |                  | net matter because this information can be                   |             |           |
|          |               |             |                  | printed out using the Long Term Summary                      |             |           |
|          |               |             |                  | report                                                       |             |           |
|          |               |             |                  | report.                                                      |             |           |
|          |               |             |                  | a) increase the page size and print the report               |             |           |
|          |               |             |                  | IN a PDF. Printing a PDF that has been                       |             |           |
|          |               |             |                  | created on an A3 size page to an A4 printer will             |             |           |
|          |               |             |                  | snrink the text inside the cells by a factor of              |             |           |
|          |               |             |                  | two.                                                         |             |           |
|          |               |             |                  | e) Print to HTML file and import the HTML file               |             |           |
|          |               |             |                  | into another package for further manipulation                |             |           |
|          |               |             |                  | eg. Word 97-2003 Mail Merge                                  |             |           |
|          |               |             |                  | <li>Print to HTML file and use Javascript and</li>           |             |           |
|          |               |             |                  | CSS in your browser to get what you want.                    |             |           |
| 07/00/07 | r             |             |                  |                                                              |             |           |
| 07/03/07 | D<br>Printing | DG - PDF    |                  | Use a package like GutePDF Writer.                           |             |           |
|          | i mung        |             |                  |                                                              |             |           |
|          | 1             |             |                  |                                                              | 1           |           |

| Date     | Unit          | Lesson Name                        | Introduction                                                                                                    | Development                                                                                                    | Closure                                                                                                    | Resources |
|----------|---------------|------------------------------------|----------------------------------------------------------------------------------------------------|----------------------------------------------------------------------------------------------------|----------------------------------------------------------------------------------------------------|-----------|
| 07/05/07 | 5<br>Printing | UG -<br>HTML<br>Printing           | HTML printing<br>gives you lots<br>of<br>customisation<br>options for<br>your reports.<br>You can use<br>Microsoft<br>Word mail<br>merge which<br>is quite user<br>friendly or go<br>the Javascript<br>/ JQuery<br>route which,<br>while more<br>difficult to<br>use, pretty<br>much lets you<br>do anything<br>you want with<br>your data. | Printing to HTML with Classmaker doesn't give<br>you fancy HTML reports for printing. Instead, it<br>gives you the underlying recordset that the<br>hard copy print job is generated from, but in<br>HTML table format. The HTML table format<br>option was chosen because you can import<br>HTML tables into lots of other packages with no<br>fuss eg. Microsoft Word. Being a table these<br>packages let you select individual cells,<br>columns or rows to cut and paste from.<br>The HTML table is in HTML5 format and<br>includes file references to CSS files and to<br>Javascript files. The CSS files are used to<br>alter the display parameters. There are two of<br>them, one for the screen display and the other<br>for printing. They have the same name as the<br>HTML file, but with the word Screen or Print<br>appended to distinguish them. The Javascript<br>files appear in various places throughout the<br>HTML file. Note, in particular, that some<br>appear in a Global directory underneath the<br>location of the HTML file. These files are<br>designed to be reused with any HTML file<br>printed from Classmaker. For instance, you<br>would probably want to use date.format.js in<br>every report generated by Classmaker to<br>format the raw dates supplied into something<br>more user friendly.                                                                                                    | Examples<br>of both<br>browser<br>based<br>report<br>(Daily<br>Summary)<br>and a<br>Microsoft<br>Word<br>mail<br>merge<br>document<br>(Unit<br>plan) can<br>be found<br>in the<br>.\PocketCla<br>ssmaker\Re<br>ports<br>directory.                                                                                              |           |
| 07/06/07 | 5<br>Printing | UG - Word<br>97-2003<br>Mail Merge | Microsoft's<br>Word's Mail<br>Merge facility<br>makes a<br>good<br>interactive<br>report writer.                                                                                                    | To use the mail merge facility print to HTML.<br>Use the reporting choices Print All (Print All<br>Lessons for Today) or Print Unit (Print Entire<br>Unit). These two reports are the best ones to<br>use as they include every field in the database<br>spread across several tables.<br>When printing to HTML call the output file<br>C:\Classmaker\Reports\output.html<br>Open the Word 97-2003 file called<br>C:\Classmaker\Reports\Unit Plan Mail Merge<br>2.doc<br>From here on the rest of your report formatting<br>and printing is undertaken inside Microsoft<br>Word.<br>If creating a brand new mail merge document,<br>to prevent Microsoft Word from truncating your<br>text, ensure that the data source you are using<br>to read your output.html file is an OLE DB data<br>source not an ODBC data source. To do this<br>take the following steps:<br>1. With any document open, click on the<br>Office button and then choose Word Options<br>2. Click the Advanced tab and page down<br>until you reach the General region<br>3. Check "Confirm file format conversion on<br>open"<br>4. Exit Microsoft Word<br>5. Restart Microsoft Word<br>6. Connect your merge document to your<br>database (in our case output.html)<br>7. When you do this, it will ask you to<br>"Confirm Data Source" choose All Web<br>Pages<br>8. It will now show all of the information in the<br>spreadsheet.<br>This solution was found at<br>http://www.eggheadcafe.com/software/aspnet/337<br>03802/mail-merge-cut-off-or-truncating-255-word-<br>limit.aspx | When<br>using<br>Microsoft<br>Word's<br>Mail<br>Merge<br>the<br>magic<br>key<br>combination<br>s you<br>need to<br>remember<br>are Alt F9<br>(display<br>all field<br>codes)<br>and Ctrl<br>F9 (insert<br>a new<br>field<br>code).<br>Without<br>these it is<br>almost<br>impossible<br>to use<br>Mail<br>Merge<br>successfully |           |

| Date     | Unit  | Lesson Name                      | Introduction                                                                                                    | Development                                                                                                    | Closure                                                                                                    | Resources |
|----------|-------|----------------------------------|----------------------------------------------------------------------------------------------------|----------------------------------------------------------------------------------------------------|----------------------------------------------------------------------------------------------------|-----------|
| 07/07/07 | 6 FAQ | UG - Using<br>Routine<br>lessons | Some users<br>fall into the<br>trap of using<br>Routine<br>lessons for all<br>their planning<br>instead of<br>Unit Plan<br>lessons. | <ul> <li>Using Routine lessons instead of Unit Plan lessons seems like a good idea, but isn't in the long run. Routine lessons display on the nominated day of the week between dates. They display on top of Non-contact lessons and cannot be bumped, shoved, upped or downed like Unit Plan lessons. They should only be used for duties and interchange classes with other teachers because that single record covers multiple lessons.</li> <li>Conversely Unit Plan lessons display every day between dates, can be bumped, shoved, upped and downed and are hidden by Non-contact lessons.</li> <li>Some teachers use Routine lessons as a placeholder into the future and then copy that record and change it's dates to make the copied record belong to just the day they are teaching on. This is not recommended because it is very easy to end up with a chaotic display of black spots as the original Routine lesson record covers dates both before and after the current week you are working on. If you don't get your date change right you won't notice the mess you are creating until it is too late to easily fix it. Having lots of lessons are being taught as the pick list under a Routine lesson Unit Plan only shows you the day of the week and not the date. And finally with Routine lessons you lose the bump, shove, up and down buttons which are very useful.</li> <li>I don't like the concept of using Routine lessons you need for the duration of your Long Term plan and fill in the detail later.</li> <li>But, if I was going to use a Routine lesson as a planning placeholder, I would also have a Unit Plan of type "Unit Plan" and use the +Day and +Week buttons to add all the lessons you need for the duration of your Long Term plan and enter my all lessons into that as I went along. Once the Unit of Work has been completed I would delete the Routine lesson plan placeholder, leaving behind the actual teaching that I undertook.</li> </ul> | Use Unit<br>Plan<br>lessons<br>for your<br>everyday<br>teaching<br>and<br>Routine<br>lessons<br>for duties<br>and<br>interchange<br>classes<br>only. |           |

| Date             | llnit | Lesson Name                                                           | Introduction                                                                                                    | Development                                                                                                    | Closure                                                                                                    | Resources |
|------------------|-------|-----------------------------------------------------------------------|----------------------------------------------------------------------------------------------------|----------------------------------------------------------------------------------------------------|----------------------------------------------------------------------------------------------------|-----------|
| Date<br>07/08/07 | 6 FAQ | UG -<br>Removing<br>black spots                                       | Classmaker<br>displays a<br>maximum of<br>two records<br>in the same<br>time slot on<br>it's calendars.                                                                                          | You can have as many records as you like<br>sharing the same time slot, but Classmaker<br>limits you to two records to a time slot for<br>DISPLAY purposes on it's calendars. If more<br>than two records share the same time slot the<br>last record is coloured black and a warning<br>message appears on the top left of the<br>calendar.<br>You don't want lots of black spots because<br>Classmaker relies on a plan's colour to locate<br>it, so the more black spots you have the harder<br>it is to keep track of your planning.<br>To get rid of black spots, click on a black spot<br>record and set it's end time equal to it's start<br>time. This way you don't lose track of when<br>you were planning to start that lesson and your<br>chances of still having a three record overlap<br>have been reduced significantly. Even if the<br>record remains a black spot it now becomes<br>much easier to work out where the overlap is<br>occuring.<br>After each black spot change refresh the<br>Calendar display and you will soon get rid of<br>them all. | Try to<br>avoid<br>having<br>three<br>record or<br>more<br>overlaps<br>as they<br>make it<br>much<br>harder to<br>keep<br>track of<br>your<br>planning. | nesources |
| 07/10/07         | 6 FAQ | UG - How<br>clicking<br>works                                         |                                                                                                    | Right clicking on the Calendar and Long Term<br>Plan screens brings up a popup menu with<br>various options. The Refresh menu and the<br>Print Lessons are the most useful.<br>Left clicking on a coloured plan brings up its<br>detail for editing. Classmaker uses the colour<br>of the plan to locate it. Occasionally two<br>colours are so similar the wrong plan is<br>located. Refreshing the screen changes the<br>colours and left clicking again will locate the<br>correct plan.                                                                                                    |                                                                                                    |           |
| 07/11/07         | 6 FAQ | UG - Can't<br>get into the<br>database<br>tables<br>using<br>IBAccess |                                                                                                    | To view and edit Classmaker's database with<br>IBAccess use the User: SYSDBA Password:<br>masterkey combination.                                                                                                    |                                                                                                    |           |
| 07/12/07         | 6 FAQ | UG - Can't<br>edit dates<br>using<br>IBAccess                         | Keep getting<br>an error<br>message<br>when I try to<br>edit the date<br>field in the<br>TermDate<br>table.                                                                                      | Make sure that you have opened the database<br>in IBAccess as a Dialect 3 database not a<br>Dialect 1 database which is the default.                                                                                                    |                                                                                                    |           |
| 07/13/07         | 6 FAQ | UG - My<br>calendars<br>are blank                                     | l've added<br>new term<br>dates for the<br>coming year<br>using<br>IBAccess,<br>which I've<br>now closed,<br>but I can't see<br>anything<br>when I go to<br>those terms<br>inside<br>Classmaker. | After adding new term dates you must extend<br>your Non-contact time records of Morning Tea<br>and Lunch to cover the same period, because<br>Classmaker needs at minimum one record<br>covering the time segment it is trying to<br>display.<br>See Non-contact time under 2 Installing -<br>Non-contact time for more discussion about<br>this.                                                                                                    |                                                                                                    |           |